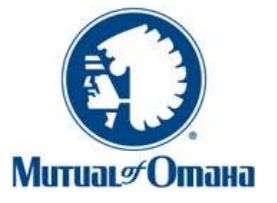

# **Med Supp e-App Training Manual**

August 2015 Brokerage Medicare SELECT is not available on e-App.

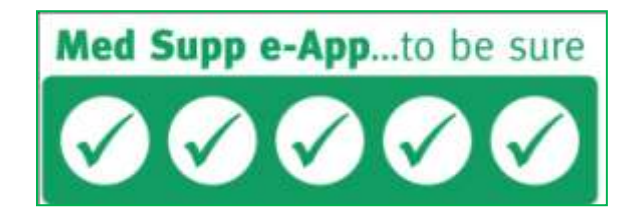

Try it today on mutualofomaha.com/broker or call Sales Support, (800) 693-6083.

# **Table of Contents**

| Setting Started                    | 3  |
|------------------------------------|----|
| Dashboard                          | 4  |
| nitial Documents                   | 8  |
| Set a Quote                        | 9  |
| pplying for Coverage               | 16 |
| Applicant Information Page         | 17 |
| Medicare Information Page          | 19 |
| Guarantee Issue Page               | 22 |
| Household Discount Page            | 23 |
| Previous or Existing Coverage Page | 24 |
| Health Questions Page              | 26 |
| Medication Information Page        | 28 |
| Payment Information Page           | 31 |
| Producer Information Page          | 36 |
| Notes to Underwriting Page         | 37 |
| Continue to Review Page            | 38 |
| Applicant's Signature Process      | 44 |
| diting an Application              | 51 |
| Ianagement of Downlines            | 53 |
| roubleshooting                     | 56 |
| Additional Resources               | 57 |

## **Getting Started**

With the Medicare Supplement Electronic Application (Med Supp e-App), it's easy to:

- Get to from Sales Professional Access (mutualofomaha.com/broker) with a single sign-on
- Navigate from section to section
- View help and information screens

It also helps ensure your application is complete and accurate before it's submitted.

### Internet Access/Email Account

To use the e-App with e-signature or voice signature, applicants must have Internet access (an email account is preferred, but not required).

- 1. If applicant doesn't have Internet access:
  - You may complete the e-App with him or her in a location with Internet access using a laptop or PC or over the phone
  - Print the forms and give or mail them to the applicant
- 2. If applicant doesn't have an email account:
  - To see initial documents, direct applicant to www.medsuppdocs.com
  - To sign documents, direct applicant to www.signyourmedsuppapp.com to enter the authorization number you provide and his/her date of birth

### **Print and Mail Option**

If you choose to print and mail the forms to an applicant for a wet signature, the e-App print the forms for you.

Other print-and-mail scenarios:

- 1. If power of attorney is involved.
- 2. If the bank account owner is different than the applicant. Applicant must wet sign the app and the bank account owner must sign the Method of Payment form.
- 3. If you want to save it for your records. After applicant has signed the app, print it. You can't save and store the application on your computer. Completed applications are retrievable within 90 days of signature.

### **Applications Submitted for Signature During Product Changes**

If an application is pending e-signature or voice signature following a new product release in that state, the applicant receives this message while attempting to sign the application:

The Plan is no longer available. Please contact your producer at XXX-XXX-XXXX.

When the applicant contacts you, access the original application on your Dashboard and complete these steps:

- 1. Click Edit Application.
- 2. Click *Edit Quote* and answer new questions that appear because of the product change (yellow boxes).
- 3. Click *Get Quote* and select the plan/new premium. The new application pulls all the information from the original application.
- 4. Check the status of the application pages. Some pages might not be in good order possibly because of the new product. Complete those new fields (yellow boxes).
- 5. Click *Continue to Review* and submit again to applicant for signature.

## Dashboard

When you open the e-App, you land on the Dashboard. From here, you start a quote, start an app or check the status of your e-Apps.

| Search for an existing | quote or app  | lication. C                   |       |              |                       |               |                |
|------------------------|---------------|-------------------------------|-------|--------------|-----------------------|---------------|----------------|
| First Name L           | .ast Name     | Policy Number                 | Phon  | e Number Sta | ate                   |               |                |
|                        |               |                               |       | IC           | AWC                   |               |                |
| App Status             | Last Modified |                               |       |              |                       |               |                |
| Select                 | Select        |                               |       |              |                       |               |                |
| Search Reset           |               |                               |       |              |                       |               |                |
| Applicant Name         | Policy Number | Phone Number                  | State | Start Date   | App Status            | Last Modified | Open Task Date |
| CASEII, TEST           | 126658-90     | (402) 555-11 <mark>1</mark> 1 | IA    | 01/02/2014   | Submitted e-Signature | 01/02/2014    |                |
| DUAL, DAVID            |               | (402) 351-6519                | IA    | 01/07/2014   | Quoted                | 01/07/2014    |                |
| DUAL, VICTORIA         |               | (402) 351-6314                | IA    | 01/07/2014   | App Started           | 01/09/2014    |                |
| JOURNALING, VERONICA   | 126604-90     | (402) 351-6314                | IA    | 11/07/2013   | Submitted e-Signature | 11/07/2013    |                |
| NOEL, VERAPPA          |               | (402) 351-6314                | IA    | 12/13/2013   | Quoted                | 12/13/2013    |                |
| NOEL, VERAPPB          |               | (402) 351-6314                | IA    | 12/13/2013   | Pending Signature     | 12/13/2013    |                |
| P, V                   |               | (402) 351-6314                | IA    | 01/07/2014   | Quoted                | 01/07/2014    |                |
| PRINT, VPAPPA          |               | (402) 351-6314                | IA    | 12/13/2013   | Pending Signature     | 12/13/2013    |                |
| PRINT, VPAPPB          |               | (402) 351-6314                | IA    | 12/13/2013   | App Started           | 12/13/2013    |                |
| SMS JACK               |               | (402) 351-6314                | IA    | 01/09/2014   | Quoted                | 01/09/2014    |                |

### **Dashboard Buttons**

*Start a New Quote or Application* – Allows you to start a quote/ application. You provide your applicant a quote, choose a plan and start an application. [A]

*Initial Documents* – Sends to your applicant the Center for Medicare and Medicaid Services (CMS) documents required at the time of solicitation. [B]

### Searching and Sorting e-Apps

*Searching for an existing quote or application* – The Dashboard lists all of your apps and quotes with their status. You can easily locate a quote or application by entering the name, policy number etc. [C] *Sorting* – Click a column header to sort that column, for example, Applicant Name gives you last names in alphabetical order. [D].

Note: If you have multiple downlines or producers and want to see their applications, please go to the "Management of Downlines" section.

### **App Status Descriptions**

*Quoted* – App is completed through quote only; can open it later to finish with the applicant; remains on the Dashboard for 30 days.

*App started* – Partially answered the application; saved it to resume with applicant later. Great if you're interrupted and can't complete the app after starting it. Remains on Dashboard for 30 days. If you print and mail, this status appears.

*Submitted e-sign, voice-sign or printed for signature* – Applicant completed the signature; application remains on the Dashboard for 90 days (45 days for printed-for-signature apps)

*Pending signature* – Applicant has not signed the application; monitor so you can follow up with the applicant to complete the signature process; remains on Dashboard for 30 days.

*Submitted Wet Signature* – Applicant has signed the paper application and returned to you; you changed the Pending signature status to this status on the dialog box indicating you submitted the application to Mutual of Omaha.

### **Other Features**

- Number of apps on a page Up to 100 [(E]
- Advance pages through the list Use the forward arrows at the bottom right [F]
- A policy number is assigned once the applicant submits a signature

### **Open Task Date**

You can see Mutual of Omaha posts related to your submitted application without going to the Health Case Status report. The Open Task Date column [G] displays a date when there is an open task(s) associated with a submitted e- App. Tasks appear only for submitted e-signed or voice-signed applications, not submitted wet signed apps.

To see if you have open tasks, sort the column header. All applications with open task dates are displayed first in chronological order. To view a task, click on the applicant's name and the *Notes* button located on the pop-up dialog box.

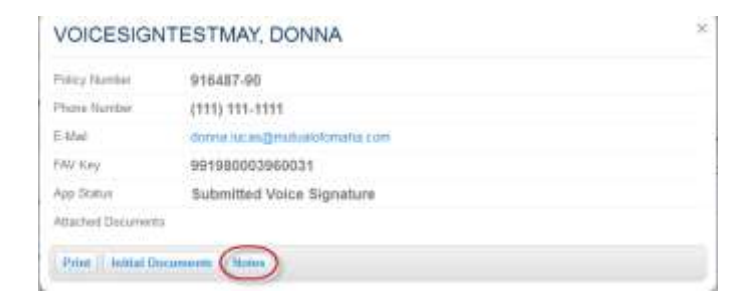

### **Open Task Date Column Headings**

As shown in the below sample, columns are: Description of the task Status – Remains open until Mutual of Omaha deems all tasks for that application are closed Created By and Owned By – Either system-generated or a Mutual of Omaha associate opened the task Date Created End Date – Populates when a task is closed Action Required Date

Once all tasks associated with the application are closed, the Open Task Date for that app on the Dashboard is blank and the tasks are no longer viewable.

| Fasks                                             |        |                            |                          |                            |                        |                                    |
|---------------------------------------------------|--------|----------------------------|--------------------------|----------------------------|------------------------|------------------------------------|
|                                                   |        |                            |                          |                            |                        |                                    |
| Close Refresh                                     | Status | Created By                 | Owned By                 | ▲ Start Date               | End Date               | Action Required Date               |
| Close Refresh<br>Description<br>Other Requirement | Statua | Created By<br>Lucas, Donna | Owned By<br>Lucas, Donna | ▲ Start Date<br>05/18/2012 | End Date<br>05/18/2012 | Action Required Date<br>05/18/2012 |

#### **Open Task Date Notes**

To add a note to the selected task, click the task and type your note in the pop up window. When finished, click the *Add Note* button. All notes display with the newest date and time from top to bottom. To close this window and return to the task window, click the *X* in the upper right hand corner. To exit the task window and return to Dashboard, click *Close*.

| realed By Id                                                                 |   |
|------------------------------------------------------------------------------|---|
| 20010011                                                                     |   |
| reated By First Name                                                         |   |
| lohn                                                                         |   |
| realed By Last Name.                                                         |   |
| Doe                                                                          |   |
| ote                                                                          |   |
| 3 1 旦 臣 吾 君 += += - 注目                                                       | = |
| and second present present present present along a second proceed, the       |   |
|                                                                              |   |
|                                                                              |   |
|                                                                              |   |
|                                                                              |   |
|                                                                              |   |
|                                                                              |   |
| Add Note                                                                     |   |
| Add Note                                                                     |   |
| Add Note                                                                     |   |
| Add Note                                                                     |   |
| Add Note<br>Deated by id: - 06/01/2012 11:01<br>Created by first name: John  |   |
| Add Note<br>Created by id: - 06/01/2012 11:01<br>Created by first name: John |   |

#### **Applicant's Dialog Box**

You can see/do the following by clicking the applicant's name in the Dashboard dialog box:

- *Print* If the document hasn't been submitted for signature, you won't receive the Method of Payment form and will have to provide
- *Signature options* Information is needed to complete the signature. The signature button displays if application status shows Submitted for Signature
- *Edit Application* If you edit the application while a signature is pending, you must resubmit it to the applicant for signature
- *Delete* the entry from the Dashboard
- *Notes* To see the tasks associated with a submitted application
- Attach Eligibility Documents Attach proof of Guarantee Issue in PDF format

|                     | SPROUT, J         | ACK                                                         | ×      |       |
|---------------------|-------------------|-------------------------------------------------------------|--------|-------|
| n Binto<br>- Select | Policy Number     |                                                             | - 1    |       |
| Search He           | Phone Number      | (402) 111-2222                                              |        |       |
| Arrent line         | E4Mail            |                                                             | 44/70  | -     |
| Charles and         | FAV Key           | 991980003652531                                             | 00.0   |       |
| HONY, RUSH          | App Status        | App Started                                                 | 12/05  | 10011 |
| OUT JACK            | Attached Occument | I.                                                          | 1.00   | 0011  |
| ST, JOHN            | 2                 |                                                             | 10.04  | 28111 |
| ST: TOM:            | Edit Applicatio   | Print Delete Attach Eligibility Documents Initial Documents | 15,000 | 77011 |

| Attach Eligib                  | ility Documents                    |       |            |             | ×          |
|--------------------------------|------------------------------------|-------|------------|-------------|------------|
| arch<br>Select Eligibility doc | ument(s) to upload (PDFs only, ple | ase). |            |             |            |
| plicar                         | Browse.                            |       |            |             | ined       |
| IONN                           |                                    |       |            |             | 011        |
| UT,                            |                                    |       |            |             | 011        |
| JOF                            | 1                                  |       |            | 7.          | 011        |
| TOM                            | (402) 111-1111                     | NE    | 11/28/2011 | App Started | 11/28/2011 |

## **Initial Documents**

### **Click Initial Documents**

CMS requires that the applicant receives certain documents and state special notices and can review these documents before a Medicare supplement insurance policy purchase.

To send these required documents to the applicant before beginning an electronic application, collect the applicant's email address and state (the state should be where the applicant legally resides for tax purposes). All forms and notices are state specific.

The initial documents don't include the Method of Payment form. You must print and provide it to the applicant. Form can be found on Sales Professional Access.

You may email the initial documents to the applicant anytime before submitting the application for signature. It's recommended that you send the documents at the beginning of a quote or application. If the applicant doesn't have an email address, direct them to review them on www.medsuppdocs.com.

| Initial Documents                                                                                                    | ×                                                                                                    |
|----------------------------------------------------------------------------------------------------|----------------------------------------------------------------------------------------------------|
| <ul> <li>Please select applicant's state of residence.</li> <li>State of Residence         <ul> <li>Select –</li> <li>Select –</li> </ul> </li> </ul>                                    |                                                                                                    |
| Next                                                                                                    |                                                                                                    |
| To view documents, please select from the links below.                                                                                                    | MUTUAL OF OMAMA                                                                                                    |
| Guide to Health Insurance<br>This document provides you with important information about<br>receiving electronic documents.                                                              | Medicare Supplement Insurance                                                                                                    |
| Outline of Coverage<br>The Outline of Coverage provides information about the<br>Medicare Supplement plans offered by **company** in your<br>state and the benefits those plans provide. | Thank you for your interest in Medicare Supplement Insurance.<br>A licensed Agent will contact you to discuss your Medicare Supplement needs.<br>Please review the following documents.               |
| Terms and Disclosures<br>This document is the official government guide to help<br>consumers understand Medicare Supplement Insurance.                                                   | Terms and Disclosures<br>This document provides you with important information about receiving electronic<br>documents<br>Outpres of Compresse                                                        |
| Application Packet<br>This document contains the state specific application and all                                                                                                    | The Outline of Coverage provides information about the Medicare Supplement<br>plans affered in your state and the benefits those plans provide<br>Guide to Health Insurance for Receipt with Medicare |
| corresponding forms.                                                                                                    | This document is the official government guide to help consumers understand<br>Medicare Supplement insurance.                                                                                         |
| To e-mail documents, please enter applicant's email address and select 'Send.'                                                                                                    | Application Packet<br>This document contains the state specific application and all corresponding<br>forms.                                                                                           |
| E-mail<br>jntest@hotmail.com Send                                                                                                    | This web site uses files in Adobe Acrobat PDF format. If you do not have this software or are having problems viewing or printing these documents, please install the free <u>Adobe Reader</u>        |
| Change State Cancel                                                                                                    |                                                                                                    |

## Get a Quote

### Click the Start a New Quote or Application button.

The Get a Quote screen asks basic applicant information. It's important that you enter the correct state and ZIP code (the state and ZIP code must be where the applicant legally resides and pays taxes) to get an accurate quote.

**NOTE:** Applicants might not be in their resident state at time of application – snow birds, for example. If so, at signature, they must indicate the city and state in which they're signing the application. In most cases, the agent must be appointed in the city and state where the application is being signed.

| Get a Quote                                                                                                    |                                                                                                    |
|----------------------------------------------------------------------------------------------------|----------------------------------------------------------------------------------------------------|
| *Dual Quote<br>Yes  For accurate plan / premium results, applicants must live within the same ZIP code. If applican<br>the same ZIP code, please enter as individual quotes.                                                                                                    | You may quote two people at the same<br>time if they have the same ZIP code.<br>Answer "Yes" to complete information<br>for Applicant A, then Applicant B. |
| Applicant A                                                                                                    |                                                                                                    |
| Prefix *First Name MI *Last Name Suffix                                                                                                    |                                                                                                    |
| Test Case                                                                                                    | An actorisk indicates a required field                                                                                                    |
| *Phone Number Emsil Address                                                                                                    | All asterisk indicates a required field.                                                                                                    |
| 444-222-3333                                                                                                    |                                                                                                    |
| *Date of Birth *State *ZIP Cose                                                                                                    |                                                                                                    |
| 05/15/1949 Pennsylvania 💉 17015                                                                                                    |                                                                                                    |
| "Requested Effective Date Cli                                                                                                    | ck the info marks for additional information or examples.                                                                                                  |
| 05/01/2014                                                                                                    |                                                                                                    |
| *Are you applying during an Open Enrollment period?  Yes To be eligible for Open Enrollment, an applicant must be 64 1/2 years of age (in most states) an of his/her effective date for Medicare Part B, or covered under Medicare Part B prior to age 65 month Open Enrollment period upon reaching age 65). Coverage will not be made effective prio Medicare effective date.                                                            | A person can be in either Open Enrollment<br>or Guarantee Issue, not both. Please mark<br>one box "Yes" or both "No" as                                    |
| *Are you applying during a Guaranteed Issue period? 0                                                                                                    | appropriate.                                                                                                    |
| Based on your selections, "Yes" cannot be selected for both Open Enrollment and Guaranteed                                                                                                    | ssue questions.                                                                                                    |
| Yes 💌                                                                                                    |                                                                                                    |
| Guaranteed Issued applications can be taken up to 60 days before the date coverage ends and<br>days after coverage ends.                                                                                                    | no later than 63<br>When GI is "Yes," this message explains                                                                                                |
| Note: Plans D, G and M are not available as Guaranteed Issue unless the applicant is which they originally joined a Medicare Advantage Plan or Programs of All-inclusive Elderly (PACE) when they were first eligible for Medicare Part A at age 65, and within joining, they have decided to switch to Original Medicare. This is the ONLY guarante which Plans D, G or M are available without asking health and prescription questions. | Plans D, G and M are not eligible as GI,<br>the exception and the option.                                                                                  |

### **Effective Date**

On the Get a Quote page, if you add an effective date that's over 60 days, you get this message:

Underwritten applications can be taken up to 60 days prior to the requested effective date.

#### Applicants between age 64.5 & 65

If an applicant is within 6 months of turning age 65 but applying for an under age 65 plan, the system will accurately display the under age 65 plans and premiums available in the applicant's state.

#### Click Get Quote to complete the quote process.

#### **Completing the Quote**

Based upon the state entered, you receive quotes for the available plans and premiums to review with the applicant(s).

| Choose a product                        |              |               |                                                                                                    |
|-----------------------------------------|--------------|---------------|----------------------------------------------------------------------------------------------------|
| Benefits                                | Plan A       | Plan F        | Plan G                                                                                                    |
| Basic Benefits                          | $\checkmark$ | ~             | $\checkmark$                                                                                                    |
| Skilled Nursing Coinsurance             |              | ~             | ~                                                                                                    |
| Medicare Part A Deductible              |              | ~             | ~                                                                                                    |
| Medicare Part B Deductible              |              | ~             |                                                                                                    |
| Medicare Part B Excess Charges Benefits |              | ~             | ~                                                                                                    |
| Foreign Travel Emergency                |              | ~             | ~                                                                                                    |
|                                         | Plan A       | Plan F        | Plan G                                                                                                    |
| Applicant A<br>Case, TestA              | \$91.05<br>© | \$131.95<br>© | \$104.23<br>()                                                                                                    |
| Applicant B<br>Case, TestB              | \$84.68<br>© | \$122.72<br>© | \$96.94<br>Image: Second second secon |

Total Monthly Premium: \$201.17

| The quoted premium includes a household discount for Applicant B.                                                                                                    |  |
|----------------------------------------------------------------------------------------------------|--|
| By selecting Apply Now, you can complete an application for one of the applicants. Once the application process is complete for the first applicant, return to the Dashboard to complete the application for the second applicant. |  |
| Apply Now Save Modify                                                                                                    |  |

You see this message when the rates shown include the household discount, meaning:

- You indicated earlier that the applicant may qualify for the household discount, and
- The discount is available in the state

In the example above, the applicants don't reside together and applicant B is eligible for the household discount.

At this point, you can do one of the following:

- 1. Select the desired plan by clicking on one of the circles under the corresponding plan rate. Then, hit *Apply Now* to continue completing an application
- 2. You may *Apply Now* for either applicant A or B (to complete the e-App for B, don't select a plan for A); return to your Dashboard to begin the second e-App
- 3. Save the quote if the applicant wants to apply later, or
- 4. *Modify* the information originally entered.

NOTE: Remember to send the initial documents to the applicant before beginning an application.

You may also email the quote(s) to applicants. Click the button and follow the prompts.

|                       |                |                                 | Plan A        |
|-----------------------|----------------|---------------------------------|---------------|
|                       |                | Applicant A<br>EmailQuote, Test | \$109.67<br>© |
|                       |                |                                 |               |
|                       |                |                                 |               |
| Apply Now Save Modify | Email Quote(s) |                                 |               |

Your applicants receive a secure email with quotes, their initial documents and your name and phone number. When you provide quotes for two people, one email is sent to each email address entered.

|                                                                                                    | Murr                        | ai ef Dana               | 0                    |
|----------------------------------------------------------------------------------------------------|-----------------------------|--------------------------|----------------------|
| Medicane Supplement Incomice                                                                                           | Į.                          |                          |                      |
| Tana and Oreana Craffiguritie                                                                                          |                             |                          |                      |
| Dear APPA CHELINGAMENTEURS and APPEND                                                                                  | recentre                    | 10.01                    |                      |
| laine proval bul par book on loggerie<br>proveling (COUNTRY) - Prope offerers<br>terr also for pills                   | e plans pro<br>the Dynes    | promoto k<br>el Contraja | AMERICAN<br>INCOMENT |
| Broadd year barre wy apartment organiting a<br>preased conductyper gimbaran. Active Science<br>warrprgi back how year. | at 1.031-1                  | 1.000 110                | to the water is the  |
| them, and for building Mature of Conema for                                                                            | 10110303                    | is Support               | 1.0012               |
| Salas reach bette an subject to change at                                                                              | e e. 111 p.                 | and the same             | rage.                |
| Reneffs                                                                                                    | Pan k                       | Plan F                   | Play G               |
| Baus Bereille                                                                                                    | ~                           | ~                        | 4                    |
| Galled Harang Consumer                                                                                                 |                             | ~                        | ~                    |
| Medicard Part & Deduction                                                                                              |                             | ~                        | ~                    |
| Medicare Part II Deductible                                                                                            |                             | ~                        |                      |
| Medicane Part & Electron Charges<br>Results                                                                            |                             | ~                        | ~                    |
| Fereign Travel Temperox                                                                                                |                             | ~                        | ~                    |
|                                                                                                    | Pan A                       | Plan F                   | Plan G               |
| Approved it.<br>CHECKNARKTERT, APPA                                                                                    | \$102.00                    | \$147.82                 | 6119.74              |
| Approach 5<br>CHECKMARKTEST, APPE                                                                                      | \$90,78                     | \$121.47                 | \$126.87             |
| to one discount. prove seen have the                                                                                   | the prime                   |                          |                      |
| Intern and Orichmann                                                                                                   |                             |                          |                      |
| the designed provide sits with reported<br>to are the                                                                  | enceration a                | end rective              | g mirmun             |
| Outline of Coveringer<br>the Outline of Oswertage providing informatio<br>menu offense in your state, and the bandfile | n dout he<br>how park       | incidence da             | provent              |
| Gode to Health Inscissos for Paraple of<br>No. docarded is the 2003a government pa<br>Verticies Taggioreet Inscissos   | n Mildecard<br>de la terp d |                          | in the d             |
| Application Packet<br>This document contains the state specific application                                            | -                           | al press                 | and they             |

### Click the circle of the desired plan and hit *Apply Now* to continue the application.

If coverage can't be offered based on the information entered, you'll receive this or similar message:

| Medicare Supplement e-Application                                                                       |                            |
|----------------------------------------------------------------------------------------------------|----------------------------|
| Get a Quote                                                                                             |                            |
| Choose a product<br>No quotes were returned based on the information provided.<br>Apply Now Save Medity | Total Monthly Premium: \$0 |

The system will display a message on the Quote page when Plans are not available for one or more applicant(s). The system will also display a message if the service is unavailable at the time of quote. The message provides instructions on who to contact in the event a quote is not presented to the producer.

Messages Displayed to Producer on Quote Page

• Service Unavailable

| Medicare Su    | plement e-Application                                                                |
|----------------|--------------------------------------------------------------------------------------|
| Get a Quo      | te                                                                                   |
| We're Sorry.   | The service is temporarily unavailable. Please try again later.                      |
| lf you have ar | iy questions, please contact the Field Assistance Center at (xxx) xxx-xxxx Option #1 |
|                | Save Modify Email Quote(s)                                                           |
|                |                                                                                      |

• No Plans available for applicant (single or dual quote)

| MUTUAL of O        | мана 🕤                                | )                                                         | Welcome<br>TEST PRODUCER 1 | Producer Number<br>800421 | CF e-App Links Exit             |
|--------------------|---------------------------------------|-----------------------------------------------------------|----------------------------|---------------------------|---------------------------------|
| Medicare Sup       | plement e-App                         | blication                                                 |                            |                           |                                 |
| Get a Quot         | e                                     |                                                           |                            |                           |                                 |
| The information yo | ou have provided duestions, please co | does not meet the selected pla<br>ontact Sales Support at | an requirements.           |                           |                                 |
| Apply Now          | Save Modify                           | Email Quote(s)                                            |                            |                           |                                 |
|                    |                                       |                                                           | ©:2011 Matu                | al of Omaha Insurance     | e Company. All rights reserved. |

• No Plans available for applicant (dual quote)

| Benefits                                                                                                    | Plan A                                     | Plan F                                             | Our Most Popular Plan           |                                                        |
|----------------------------------------------------------------------------------------------------|--------------------------------------------|----------------------------------------------------|---------------------------------|--------------------------------------------------------|
| Raise Banetin                                                                                                    | 1.2                                        | 1                                                  | Plan G                          |                                                        |
|                                                                                                    | ~                                          | *                                                  | *                               |                                                        |
| skeep nursing Consumance                                                                                                    |                                            | ~                                                  | ~                               |                                                        |
| Medicam Part A Deductible                                                                                                    |                                            | ~                                                  | ~                               |                                                        |
| Medicare Part 8 Deductible                                                                                                    |                                            | ~                                                  |                                 |                                                        |
| Medicare Part 8 Excess Charges Benefits                                                                                                 |                                            | ~                                                  | ~                               | If a plan is not available no                          |
| Foreign Travel Emergency                                                                                                    |                                            | ~                                                  | ~                               | information will show for the                          |
|                                                                                                    | Plan A                                     | Plan F                                             | Our Most Popular Plan<br>Plan G | applicant                                              |
| Applicant A<br>Testtwoa, Kelly                                                                                                    |                                            |                                                    | /                               |                                                        |
| Applicant 8<br>testtwob, kelly                                                                                                    | \$93.57<br>©                               | \$130.50                                           | \$96.03<br>(#)                  |                                                        |
| The information you have provided does not meet the selected plan<br>If you have any questions, please contact Sales Support at (800) ( | requirements for<br>93-6083                | applicant A.                                       | +                               | <ul> <li>The following message will display</li> </ul> |
|                                                                                                    |                                            |                                                    | Total Monthly Premium' \$95.03  |                                                        |
|                                                                                                    |                                            |                                                    |                                 |                                                        |
| By selecting Apply Now, you can complete an application for one<br>is complete for the first applicant, return to the Dashboard to comp | of the applicants.<br>Note the application | Once the application pr<br>n for the second applic | rocess<br>ant                   |                                                        |

## • Incorrect Zip Code

| MUTUAL of O                             | мана 🕤                                    |                                                              | TEST PRODUCER 1    | Producer Number<br>800421 | CF e-App Links          | Exit     |
|-----------------------------------------|-------------------------------------------|--------------------------------------------------------------|--------------------|---------------------------|-------------------------|----------|
| Medicare Sup                            | plement e-App                             | lication                                                     |                    |                           |                         |          |
| Get a Quot                              | e                                         |                                                              |                    |                           |                         |          |
| The zip code ente<br>If you have any qu | red could not be v<br>jestions, please co | alidated. Please check the zip co<br>intact Sales Support at | ode and try again. |                           |                         |          |
| Apply Now                               | Save Modify                               | Email Quote(s)                                               |                    |                           |                         |          |
|                                         |                                           |                                                              | © 2011 Matu        | al of Omaha Insurance     | e Company All rights re | Iserved. |

# **Applying for Coverage**

Please familiarize yourself with the following e-App features. See the screen shot on the next page for reference.

### **Populated Fields**

Applicant information entered during the Get a Quote request is automatically populated here. Plus, each screen only shows the questions your applicant must answer – a real timesaver that ensures accuracy.

### Left Navigation

Notice the navigation column on the left-hand side. It lists each section of the application and helps you manage your progress:

Green check marks indicate a section is completed.

*Yellow exclamation mark* means the page is missing information and not in good order; return to complete the page.

Blue dot indicates the section you're in.

You can return quickly to any section by clicking on it. Before you can submit an application for signature every section must have a green checkmark, indicating the app is complete and accurate.

### **Buttons**

At the end of each screen, you see the following buttons:

*Continue to Review* – After the application is completed and in good order (all pages have a green checkmark), click this button to review the entire application with the applicant.

*Save* – Saves the information to the database.

*Previous/Next* – Moves you backward or forward one page at a time. The information is retained on the screen but it's not saved in the database until you save, close or edit quote.

*Close* – Saves answers to the database, saves application to the Dashboard and takes you to the Dashboard. *Edit Quote* – Saves the application and returns to the initial quote screen. After editing the information, new quotes are provided.

*Initial Documents* – Allows you to see and send the required initial documents to the applicant. *Attach Eligibility Documents* – Enables you to attach a PDF of the Guarantee Issue proof to accompany the application. Must be attached to the e-App before submitting to the applicant to sign.

### Messages

Asterisks - Indicate required fields and information must be entered

*Yellow boxes* – Appear in fields when information is required and not entered indicating the page is not in good order

*Information mark buttons* – Click for help, clarification or details to help you correctly answer the question *Warning sign/yellow boxes* – Tells you what the problem is

Stop sign/red X boxes – Tells you why the application can't be submitted

Speech bubble/blue boxes – It's a message that you're required to tell the applicant.

Notepad/gray boxes - Shows general and state-specific rules related to the question

### **Applicant Information Page**

#### **Your Appointment**

You must be appointed and licensed with the underwriting company in the state the applicant will sign the application. For example, if you're appointed with United of Omaha in Kentucky, but Omaha Insurance Company products are now in Kentucky, you must have the Omaha Insurance Company appointment to use the e-App for this applicant.

If you're not appointed with the company/state associated with the application, you'll see a message at the top of the page (messages vary by state).

- Red message: Pre-appointment states are red. You can take the information but can't *Continue to Review* and consequently not submit the application for signature.
- Yellow message: States that don't require a pre-appointment are yellow. You can complete and submit the application for signature. However, please submit the necessary paperwork to complete your appointment.

| - difference in the construction                                                                                                    | Applican                                                | t Infor                                 | mation                                         |                                           |                                  |                                                  |                                    |                                                           |                                                                       |
|----------------------------------------------------------------------------------------------------|---------------------------------------------------------|-----------------------------------------|------------------------------------------------|-------------------------------------------|----------------------------------|--------------------------------------------------|------------------------------------|-----------------------------------------------------------|-----------------------------------------------------------------------|
| Medicare Information                                                                                                    |                                                         |                                         |                                                |                                           |                                  |                                                  |                                    |                                                           |                                                                       |
| Household Discount                                                                                                    | Are you speak                                           | ing with a                              | Power of Alt                                   | lorney?                                   |                                  |                                                  |                                    |                                                           |                                                                       |
| Previous or Existing<br>Coverage                                                                                                    |                                                         |                                         |                                                |                                           |                                  |                                                  |                                    |                                                           |                                                                       |
| Payment Information                                                                                                    | Prette Test                                             | A                                       |                                                | M                                         | Case                             | ame                                              |                                    | Suna                                                      |                                                                       |
| Producer                                                                                                    | *Street Addres                                          | s                                       | Addre                                          | ess 2                                     |                                  |                                                  |                                    |                                                           |                                                                       |
| Notes to Underwriting                                                                                                    | No 20 Broad                                             |                                         |                                                |                                           |                                  |                                                  |                                    |                                                           |                                                                       |
|                                                                                                    | "City                                                   |                                         | *State                                         | в                                         | 5                                | 3P Code                                          |                                    |                                                           |                                                                       |
|                                                                                                    |                                                         |                                         | Penn                                           | tsylvania                                 |                                  | 7015                                             |                                    |                                                           |                                                                       |
|                                                                                                    | - You m                                                 | ust be App                              | sinted and Lie                                 | censed in                                 | the stat                         | e where the ap                                   | plicant will                       | be signing for the product being sold                     |                                                                       |
|                                                                                                    | - Cartan                                                |                                         |                                                |                                           |                                  |                                                  |                                    |                                                           |                                                                       |
|                                                                                                    | *ts mailing add                                         | ress the si                             | ame as resid                                   | dent add                                  | ress?                            |                                                  |                                    |                                                           |                                                                       |
|                                                                                                    | "Phone Numbe                                            | er Email Av                             | ddress                                         |                                           |                                  |                                                  |                                    |                                                           |                                                                       |
|                                                                                                    | 444-222-3333                                            |                                         |                                                |                                           |                                  |                                                  |                                    |                                                           |                                                                       |
|                                                                                                    | "Date of Birth                                          | "Age "(                                 | Gender                                         |                                           |                                  |                                                  |                                    |                                                           |                                                                       |
|                                                                                                    | 05/15/1949                                              | 64 1                                    | Nale 💌                                         |                                           |                                  |                                                  |                                    |                                                           |                                                                       |
|                                                                                                    | "Would you like<br>If you subscribe<br>will continue to | e to receiv<br>you will re<br>mail EOBs | e your Expla<br>ceive an ama<br>if you are ent | anation o<br>all notifica<br>titled to re | f Benefi<br>tion whe<br>ceive an | ts (EOB) onlin<br>n new EOBs b<br>y monetary rei | ne and go<br>ecome ava<br>mburseme | paperless?<br>alable with a link to access them. We<br>nt | E.                                                                    |
| "Would you like a temporary Medicare supplement ID card?"<br>If you say "yes", a temporary Medicare supplement ID card will be emailed to you once your policy is issued. Your<br>permanent ID card will be delivered to you in your policy output. |                                                         |                                         |                                                |                                           |                                  |                                                  |                                    |                                                           |                                                                       |
|                                                                                                    | Next                                                    |                                         |                                                |                                           |                                  |                                                  | Ter<br>app<br>wil                  | nporary ID card option.<br>Dication is in App Issue       | If "Yes," when the<br>in Progress status, yo<br>sent to clients. They |

### **Power of Attorney Question**

If you're speaking with a power of attorney while completing the application, be sure the applicant is answering the questions. Also, you must print the application for wet signature and submit the power of attorney papers with the application.

| Save                    | Close                | Edit Quote | Attach Eligibility Documents Initial Documents                                                                  |  |  |  |  |  |  |  |
|-------------------------|----------------------|------------|----------------------------------------------------------------------------------------------------|--|--|--|--|--|--|--|
| <ul> <li>App</li> </ul> | licant Info          | rmation    | Applicant Information                                                                                           |  |  |  |  |  |  |  |
| Med                     | dicare Info          | rmation    |                                                                                                    |  |  |  |  |  |  |  |
| Pre<br>Cov              | vious or E<br>⁄erage | xisting    | Are you speaking with a Power of Attorney?                                                                      |  |  |  |  |  |  |  |
| 🔵 Pay                   | rment Info           | rmation    | All questions must be answered by the Applicant. The Application must be printed for Wet Signature and POA      |  |  |  |  |  |  |  |
| Pro                     | ducer                |            | papers must be submitted with the Application.                                                                  |  |  |  |  |  |  |  |
| 🔵 Not                   | es to Unde           | erwriting  | Prefix *First Name MI *Last Name Suffix                                                                         |  |  |  |  |  |  |  |
|                         |                      |            | Mrs 🕶 John Test                                                                                                 |  |  |  |  |  |  |  |
|                         |                      |            | *Street Address Address 2                                                                                       |  |  |  |  |  |  |  |
|                         |                      |            |                                                                                                    |  |  |  |  |  |  |  |
|                         |                      |            | No PO Boxes                                                                                                    |  |  |  |  |  |  |  |
|                         |                      |            | Pennsylvania V 17015                                                                                            |  |  |  |  |  |  |  |
|                         |                      |            |                                                                                                    |  |  |  |  |  |  |  |
|                         |                      |            | You must be Appointed and Licensed in the state where the applicant will be signing for the product being sold. |  |  |  |  |  |  |  |
|                         |                      |            | *Is mailing address the same as resident address?                                                               |  |  |  |  |  |  |  |
|                         |                      |            | *Phone Number Email Address                                                                                     |  |  |  |  |  |  |  |
|                         |                      |            | 402-351-0000                                                                                                    |  |  |  |  |  |  |  |

### Medicare Information Page

The applicant has the option to complete the Social Security information when completing the signature.

If the applicant currently has Medicare, enter the Medicare information. If the applicant hasn't received a Medicare card, you may proceed without the Medicare claim number (it's not required).

| Sale    | Close                  | Edit Guite | Attach Eligibidly Downwests I mittel Downreents                                                                                                    |
|---------|------------------------|------------|----------------------------------------------------------------------------------------------------|
| G /4    | (licard into           | maten      | Medicare Information                                                                                                    |
| • Me    | et care info           | mation     |                                                                                                    |
| () ye   | un ett did Cr          | ecount     | DApplanit would like to enswer Social Security question during signature                                                                                                    |
| Pro CB  | ereaux or 1<br>versige | brating    | Social Security Number                                                                                                    |
| н       | off): Guest            | ione -     | Ptouse reference your Medicare Card to complete this section.  B Medicare Claim Number B                                                                                                    |
| 11 .Re  | yn erf itto            | rointian   | 111111111                                                                                                    |
| (1).Pro | oducet                 |            | Medicate Fact & Diffective Date                                                                                                    |
| Ne      | tes to Dod             | emetting   | "Trysou are not covered under Medicare P at A, what is your eligibility date?"         "Trysou are not covered under Medicare P at B, indexte the index you plan to envolt         "Trysou are not covered under Medicare P at B, indexte the index you plan to envolt         "Trysou are not covered under Medicare P at B, indexte the index you plan to envolt         "Trysou are not covered under Medicare P at B, indexte the index you plan to envolt         "Trysou are not covered under Medicare P at B, indexte the index you plan to envolt         "Trysou are not covered under Medicare P at B, indexte the index you plan to envolt         "Trysou are not covered under Medicare P at B, indexte the index you plan to envolt         "Trysou are not covered under Medicare P at B, indexte the index you plan to envolt         "Trysou are plan to the Open Envolte eff particle         "Trysou are plan to the Open Envolte eff particle         "Trysou are plan to the Open Envolte eff particle         "Trysou are plan to the Open Envolte eff particle         "Trysou applying during a G-uaranteed taxue particle" |
|         |                        |            | Peter to the Guaranteed laste worksheet to help identify if you are slighter. Attach proof of slightling, if Proof To it you farm age 55 in the last as months? You w  "Did you donn't in Medicarie Red B is the tast as months? You w                                                                                                    |

Click the *information mark* to see an example or an explanation of the information needed to complete the field.

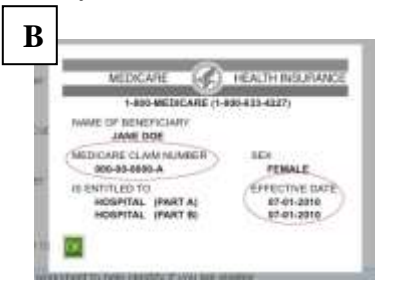

Enter either the Medicare Part A and B effective dates or eligibility dates, not both.

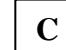

Click

Next

Α

#### **Medicare Validation**

If the applicant's Medicare claim number is entered, a real-time validation begins with Medicare on the first and last name, Part A and Part B effective dates, and the Medicare claim number. When completed, you see one of these messages:

1. **Validation.** When information is validated and correct, you get this message; hit *OK* to complete the application process:

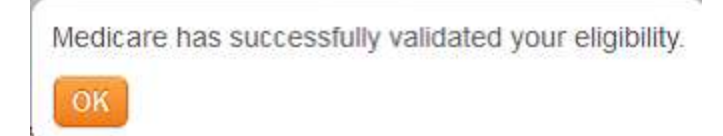

2. Error. When information doesn't match the Medicare database; hit OK to continue:

Medicare shows different information from what has been provided.

Medicare shows your Part A Date as 07/01/2012. You entered 07/01/2000.

e-App will use the information that Medicare has provided.

If any of this information is incorrect, please contact 1-800-MEDICARE and request that they update their records.

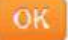

3. **Conflict.** When Medicare has the applicant's record, but not an effective date(s); click *Edit* or instruct the applicant to contact Medicare to resolve.

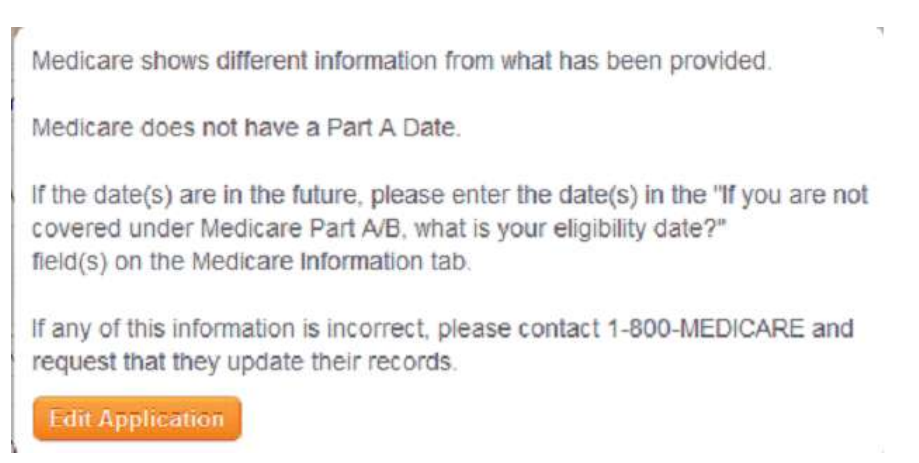

4. Invalid. When Medicare is unable to validate any information:

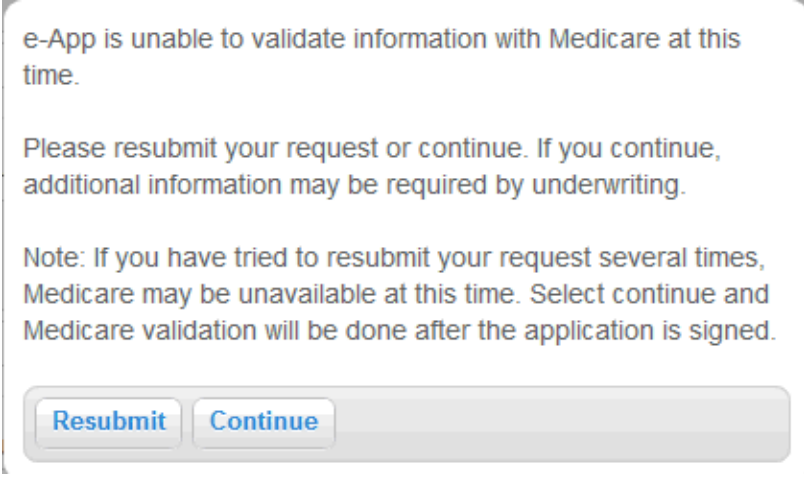

### **Applicants Contact Medicare to Update Record**

If the returned information doesn't match the information your applicant provides, the e-App updates with the information from Medicare.

But, if the applicant believes Medicare has incorrect information, he/she should call Medicare to update its records. To suspend the e-App, you:

- 1. Save and Close the application until Medicare corrects the information, then
- 2. Click Continue to Review to run another verification

### **Applicants Leaving MA Plans**

Validation also occurs when an applicant is leaving a Medicare Advantage (MA) plan that is no longer available. The message indicates whether the MA carrier terminated the plan. If so, this creates a Guarantee Issue situation, and the applicant doesn't need to provide proof of disenrollment.

### Guarantee Issue Page

Next

Click

If you answer "Yes" to In a Guarantee Issue situation, you see the Guarantee Issue navigation page. You receive a reminder that Guarantee Issue applications can be taken up to 60 days before the date coverage ends and no later than 63 days after coverage ends (not displayed on the page below.) You must select one reason for the applicant's Guarantee Issue situation. This populates a worksheet the underwriter uses.

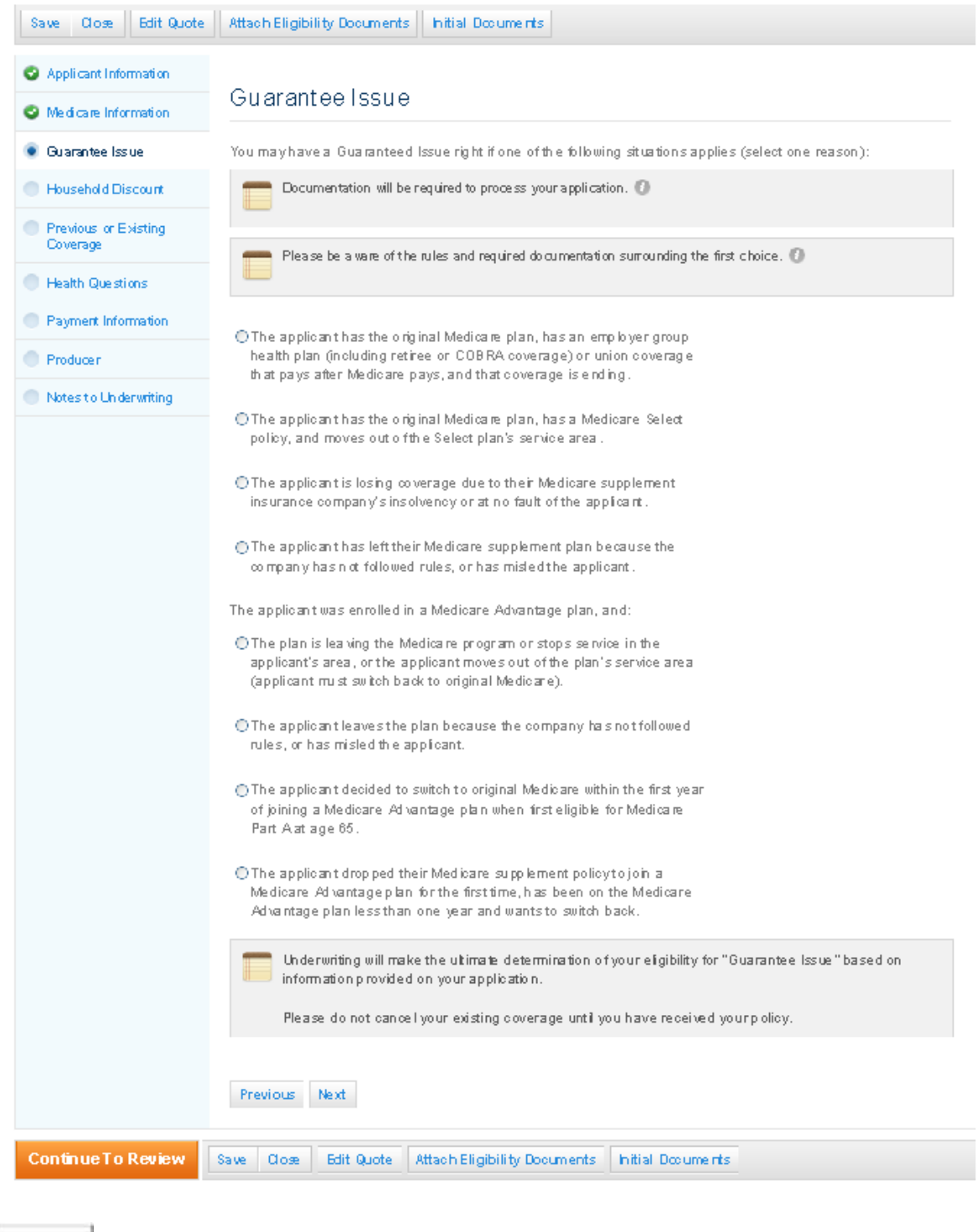

### Household Discount Page

If the applicant answered "Yes" at quote, you enter the household member's information here. All fields are required except the policy/certificate number. If the answer was "No" at quote, review the page and proceed.

| Applicant Information                                                              | Household Discount                                                                                                    |  |  |  |  |  |  |  |
|------------------------------------------------------------------------------------|----------------------------------------------------------------------------------------------------|--|--|--|--|--|--|--|
| Medicare Information                                                               | You may be eligible for a lower rate based on your answers to the statements in this section.                                                                                                    |  |  |  |  |  |  |  |
| Household Discount                                                                 | Does a member of your household: (a) with whom you have continuously resided for the last twelve                                                                                                    |  |  |  |  |  |  |  |
| <ul> <li>Previous or Existing<br/>Coverage</li> </ul>                              | months; or (b) to whom you are married either have an existing Medicare supplement plan with, or are applying for coverage with United of Omaha Life Insurance Company, United World Life Insurance                                                                                                    |  |  |  |  |  |  |  |
| Health Questions                                                                   | Please provide the following household member information:                                                                                                    |  |  |  |  |  |  |  |
| Payment Information                                                                | First Name MI Last Name                                                                                                    |  |  |  |  |  |  |  |
| Producer                                                                           |                                                                                                    |  |  |  |  |  |  |  |
| <ul> <li>Notes to Underwriting</li> </ul>                                          | Street Address Address 2                                                                                                    |  |  |  |  |  |  |  |
|                                                                                    | City State ZIP Code                                                                                                    |  |  |  |  |  |  |  |
|                                                                                    | -Select-                                                                                                    |  |  |  |  |  |  |  |
|                                                                                    | Policy/Certificate Number                                                                                                    |  |  |  |  |  |  |  |
|                                                                                    |                                                                                                    |  |  |  |  |  |  |  |
| Household                                                                          | Discount                                                                                                    |  |  |  |  |  |  |  |
| You may be eligible                                                                | e for a lower rate based on your answers to the statements in this section.                                                                                                    |  |  |  |  |  |  |  |
| Does a member of<br>months; or (b) to w<br>applying for covera<br>Company or Mutua | Does a member of your household: (a) with whom you have continuously resided for the last twelve months; or (b) to whom you are married either have an existing Medicare supplement plan with, or are applying for coverage with United of Omaha Life Insurance Company, United World Life Insurance Company or Mutual of Omaha Insurance Company? |  |  |  |  |  |  |  |
| Previous                                                                           | lext                                                                                                    |  |  |  |  |  |  |  |
| Click Next                                                                         |                                                                                                    |  |  |  |  |  |  |  |

### Previous or Existing Coverage Page

The effective date is pre-populated from the quote. If the applicant has previous or existing coverage, enter that information. If not, answer "No" to all questions and proceed to the next screen.

| Applicant Information            | Previous or Existing Coverage                                                                                                    |
|----------------------------------|----------------------------------------------------------------------------------------------------|
| Medicare Information             |                                                                                                    |
| 🕝 Guarantee Issue                | *Requested Effective Date                                                                                                    |
| Household Discount               | 10/01/2011                                                                                                    |
| Previous or Existing<br>Coverage | Guaranteed Issued applications can be taken up to 60 days before the date coverage ends and no later than 63 days after coverage ends.                                                         |
| Health Questions                 | *Are you covered for medical assistance through the state Medicaid program?                                                                                                    |
| Payment Information              | Are you covered for medical assistance through the state medicald programm                                                                                                    |
| Producer                         | If you are participating in a Spend-Down Program and have not met your Share of Cost, please answer "No" to this question.                                                                     |
| Notes to Underwriting            | No 💙                                                                                                    |
|                                  | *Do you have another Medicare supplement or Medicare Select insurance policy or certificate in force?                                                                                          |
|                                  | *Have you had coverage from any Medicare plan other than Medicare Part A or B within the past 63 days?<br>For example, a Medicare Advantage plan, or a Medicare HMO or PPO<br>No v             |
|                                  | *Have you had coverage under any other health insurance within the past 63 days?<br>For example, an employer group health plan, union plan, or individual non-Medicare supplement plan<br>No ♥ |
|                                  | Previous Next                                                                                                    |

**"No" to the replacement question.** When an applicant has another Medicare supplement plan in place and answers "No" to the replacement question, you must explain that the applicant can't have two plans. See the red message.

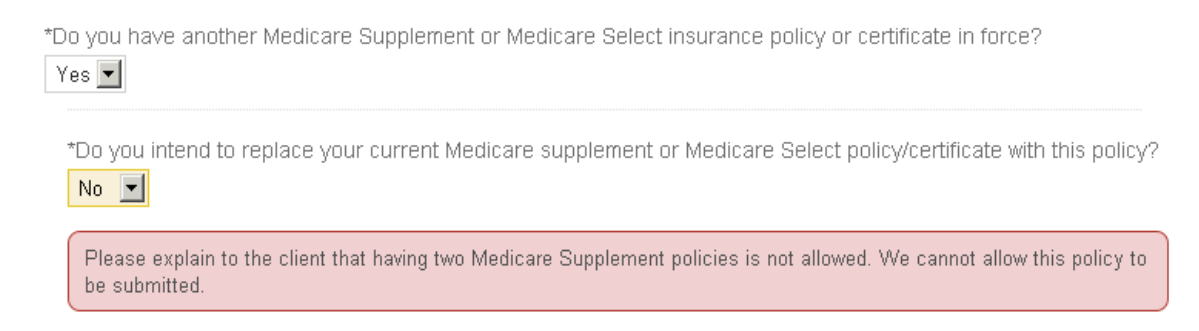

**NOTE:** The requested effective date can't be prior to the termination date.

**"Yes" to the replacement question**. When the applicant answers "Yes" to the replacement question, enter a planned termination or disenrollment date of the current in-force policy. The program validates that the termination or disenrollment date is not later than the requested effective date. It must be the same date or before.

| Do you have another Medicare Supplement or Medicare Select insurance policy or certificate in force? Yes 🖃                                                                                                    |
|----------------------------------------------------------------------------------------------------|
| Do you intend to replace your current Medicare supplement or Medicare Select policy/certificate with Yes replace your current Medicare supplement or Medicare Select policy/certificate with Yes replace your current Medicare supplement or Medicare Select policy/certificate with |
| Indicate planned termination or disenrollment date:                                                                                                    |
|                                                                                                    |

Click

Next

### Health Questions Page

The health questions you see depend on whether the applicant is in Open Enrollment, a Guarantee Issue situation or neither.

If the person is in Open Enrollment or a Guarantee Issue situation, no health questions appear. However, even for these people, some states require certain health information be provided, such as height/weight, tobacco use, or diagnosis of End State Renal Disease.

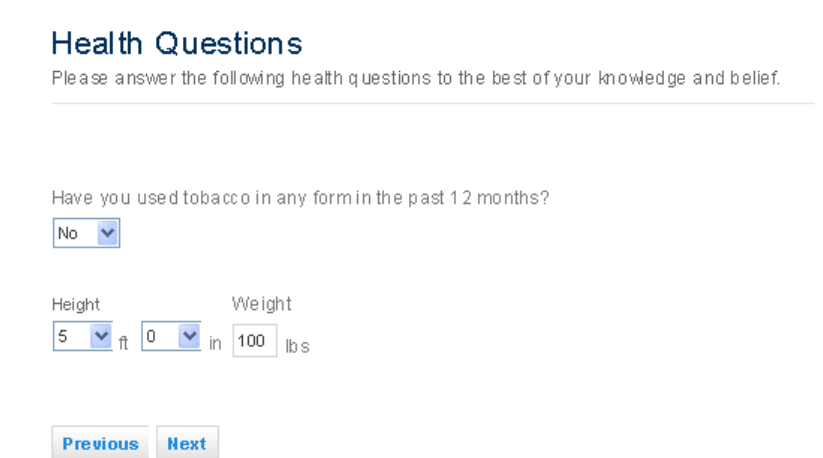

Applicants must answer all of the health questions when they answer "No" to both the Open Enrollment and Guarantee Issue questions on the Medicare Information screen.

| Health Questions<br>Please answer the following health questions to the best of your knowledge and belief.                                                                                  |      |
|----------------------------------------------------------------------------------------------------|------|
| If <b>"Yes"</b> is answered to any of the following questions, that person is not eligible for coverage.                                                                                    |      |
| Are you currently confined to a wheelchair or any motorized mobility device?                                                                                                    | No 💌 |
| Are you currently hospitalized, confined to a bed, in a nursing home or assisted living facility where you receive skilled nursing care, or receiving any occupational or physical therapy? | No 💌 |
| Have you been advised by a medical professional to have treatment, further diagnostic evaluation,<br>diagnostic testing or any surgery that has not been performed?                         | No 💌 |
| At any time have you been medically diagnosed with, treated for, or had surgery for any of the following:                                                                                   |      |
| Chronic kidney disease, kidney failure, or kidney disease requiring dialysis?                                                                                                    | No 💌 |
| <ul> <li>Emphysema, Chronic Obstructive Pulmonary Disease (COPD), any other chronic pulmonary<br/>disorder or any cardio-pulmonary disorder requiring oxygen?</li> </ul>                    | No 💌 |
| Alzheimer's Disease, dementia or any other cognitive disorder?                                                                                                    | No   |

#### Messages

If any question is answered "Yes," you see a message that either the applicant does not or may not qualify for coverage. If you want to continue and submit the application, you must complete the Notes to Underwriter section.

\*Are you currently hospitalized, confined to a bed, in a nursing home or assisted living facility where you receive skilled nursing care, or receiving any occupational or physical therapy?

Yes 🔽

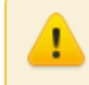

With the selection made, the applicant **DOES NOT** qualify for coverage. Please provide additional information on the 'Notes to Underwriting' page as to why you feel this individual would qualify for coverage.

\*Have you been advised by a medical professional to have treatment, further diagnostic evaluation, diagnostic testing or any surgery that has not been performed?

Yes 🔽

With the selection made, the applicant **MAY NOT** qualify for coverage. Please provide additional information on the 'Notes to Underwriting' page as to why you feel this individual would qualify for coverage.

You get this message when Plan D, G or M and Guarantee Issue are selected.

| Health Questions<br>Please answer the following health questions to the best of your knowledge and belief.                                                                               |   |
|----------------------------------------------------------------------------------------------------|---|
| Please explain to the client, the Plan selected is not available in a Guaranteed Issued period and you are required to answer<br>the Health questions.                                   |   |
| If <b>"Yes"</b> is answered to any of the following questions, that person is not eligible for coverage.<br>Are you currently confined to a wheelchair or any motorized mobility device? | T |
|                                                                                                    |   |
| Are you currently hospitalized, confined to a bed, in a nursing home or assisted living facility where you receive                                                                       |   |

Click

Next

27

### Medication Information Page

The Medication Information screen is easy to complete. If the applicant is taking any medication, please:

- 1. Choose "Yes."
- 2. Hit the *Add* button.
- 3. Enter the first three letters of the medication; a list of medications beginning with those letters appears.
- 4. Select the correct medication, dosage and frequency from the dropdown box.
- 5. Write the diagnosis/condition in the free form box. This information automatically populates the prescription drug screen.
- 6. Delete a prescription if necessary by selecting the prescription and hitting the *Remove* button.

| MUTUAL of OMAHA                                                                                                    | 0                                                                                                    | TEST PRODUCER 1                                                                                                    | Producer Number<br>800421                                                            | OF #App Links                           | EN  |                                                                                                    |
|----------------------------------------------------------------------------------------------------|----------------------------------------------------------------------------------------------------|----------------------------------------------------------------------------------------------------|--------------------------------------------------------------------------------------|-----------------------------------------|-----|----------------------------------------------------------------------------------------------------|
| Medicare Supplement                                                                                                    | e-Application                                                                                                    |                                                                                                    |                                                                                      |                                         |     |                                                                                                    |
| Application Form                                                                                                    |                                                                                                    |                                                                                                    |                                                                                      |                                         |     |                                                                                                    |
| Save Close Edit Quot                                                                                                    | Attack Eligibility Documents I late Medication Informatie                                                                                                    | al Documents                                                                                                    |                                                                                      |                                         |     | If the applicant is not taking<br>any medication, you must<br>choose "No."                                                       |
| <ul> <li>Household Discourt</li> <li>Previous or Exclining<br/>Coverage</li> <li>Health Questions</li> <li>Medication information</li> <li>Payment information</li> <li>Producer</li> <li>Notes to Underwriting</li> </ul> | If you are applying for ANY plan OV<br>over-the-counter or prescription me<br>• To add a medication, click on 0<br>• To remove a medication from<br>• To edit a matiration in the list<br>If a medication cannot be found a<br>*Have you fail to any over-the-counter<br>Ne Add Remove | UTSIDE of an open enrollment or gua<br>etications you have taken in the past<br>the Act buffun<br>the fait, select a medication and clock on<br>select a medication and clock on the Err<br>and Medication not in list - create nor<br>filer or prescription drugs in the past 2 | ranteed issue per<br>24 months are a<br>the Remove batter<br>at batter<br>at months? | od under add all<br>space provided beir | 767 | Review and continue to add<br>or delete a prescription by<br>selecting the prescription and<br>hitting the <i>Remove</i> button. |

#### Add Medication Type in the first three letters. Select \*Medication Nam PREDNISOLONE TEBUTATE Medication Name the correct medication, dosage and pre \*Dosage frequency from the dropdown box PREDNISOLONE TEBUTATE 20MG/ML 💙 . PREDNISONE INTENSOL \*F requency as needed 😽 PREDNISOLONE SODIUM PHOSPHATE PREGNYL. \*Diagnosis/Condition PRED MLD inflam at ion PRECEF "Have you taken this medication for more than 2 years? PRE-OP II ○ Yes 💌 No PREDSULFAINI \*Prescribed by primary physician? PREDSULFAIR. ⊙ Mex ⊙ No PREVIFEM PREMPRO/PREMPHASE \* DEMACOL 10% IN DEACTIC CONTAINED Change Medication Cancel

**Editing previously entered RXs.** A prescription that has already been added to the application may be edit up until the application has been either printed for wet signature or e-signed by the applicant. The system will allow the user to select a previous added medication and edit all the details previously entered EXCEPT the name of the drug. The Edit and Remove buttons will initially be inactive until the user selects a medication to edit.

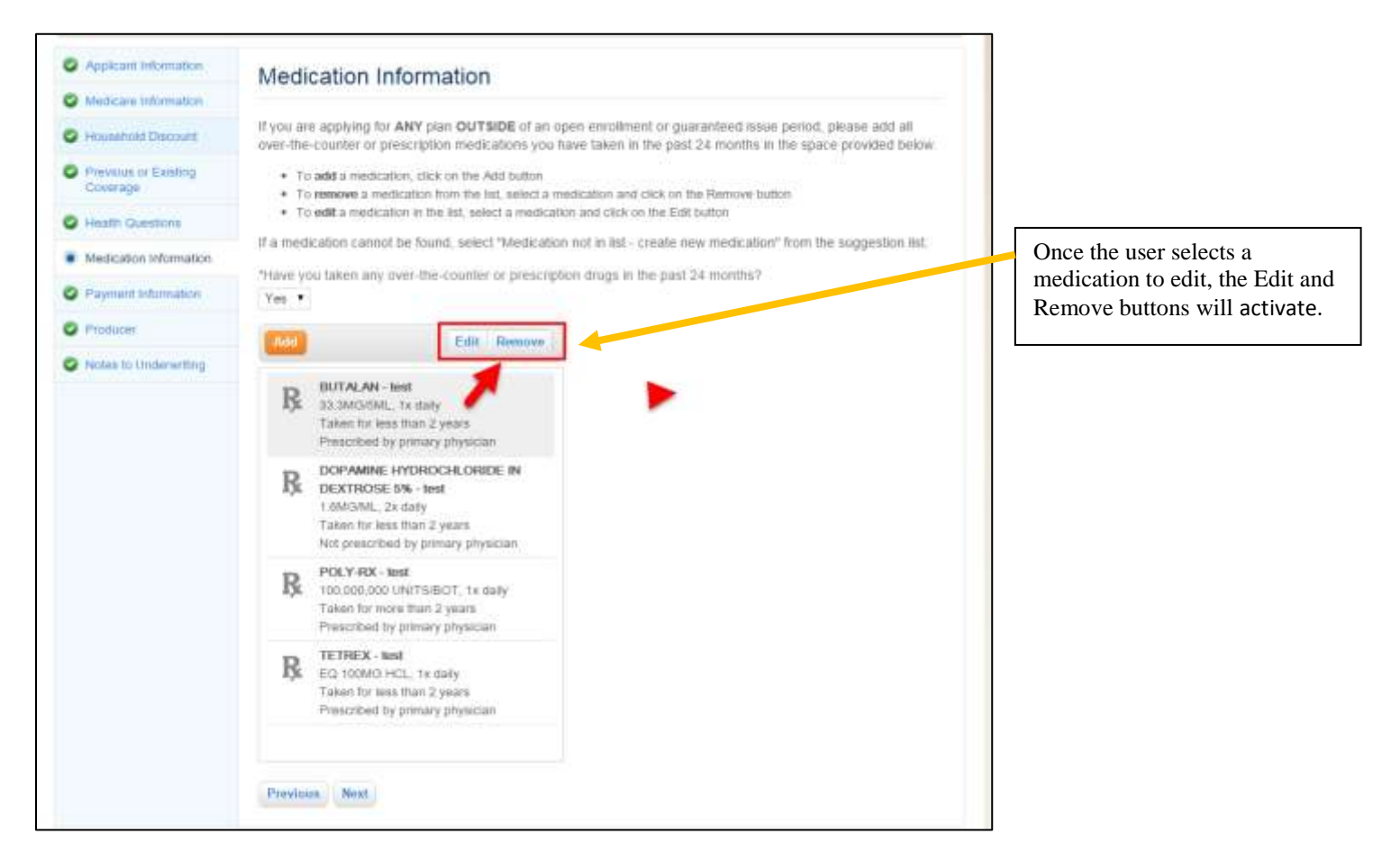

Upon "Edit", a verification popup will display for user to verify that they want to edit the medication.

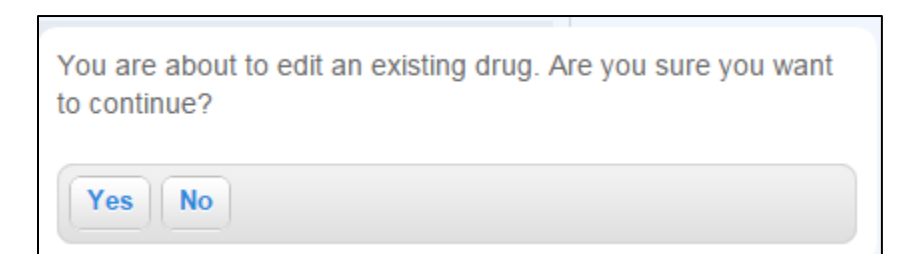

If 'Yes' is selected in the verification popup, the Edit Medication popup will display. This will allow the user the edit any detail of the medication except for the Medication name. All previously entered details will display.

|                                                       | Medication Information                                                                                                    |
|-------------------------------------------------------|----------------------------------------------------------------------------------------------------|
| Medicaria Information                                 |                                                                                                    |
| O Household Discount                                  | If you are applying for ANY plan OUTSIDE of an open enroliment or guaranteed issue period, please and all<br>over-the-counter or prescription medications you have taken in the past 24 months in the space provided below.                                                                                                    |
| <ul> <li>Previous or Exating<br/>Covertage</li> </ul> | To add a medication, click on the Add button     To remove a medication from the list, select a medication and click on the Parnove button                                                                                                    |
| C Health Questions                                    | To edf     Edit Medication     X     To endform     Sector and the succession list                                                                                                    |
| Medication information                                | Platetion Numa                                                                                                    |
| Payment Information                                   | Yes + BUTALAN                                                                                                    |
| O Producer                                            | Tosage                                                                                                    |
| Notes to Underwitting                                 | R       11         Tx daily       *         *       *Diagnosis/Condition         Isst       *         *       *Have you taken this medication for more than 2 years?         *       * Yes         *       *No         *       * Yes         *       * No         *       * Yes         *       * No         *       * No |

Upon "Remove", a verification popup will display for user to verify that they want to Remove the medication.

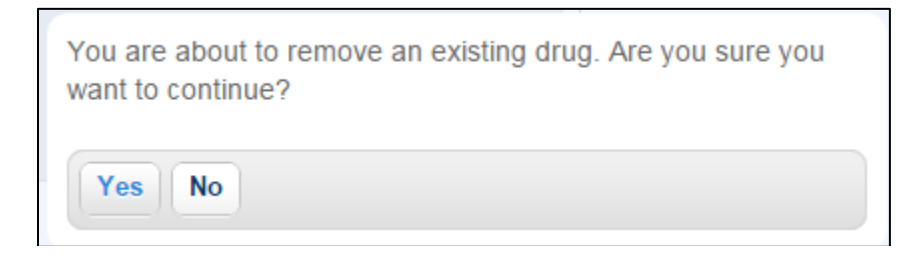

If 'Yes' is selected in the verification popup, the Medication is removed from the drug list on the Medication Information section of the eApp.

### **Payment Information Page**

On this page, applicants choose their initial and renewal payment methods and who enters their account information.

### Wet Signature

If you're printing this application for a wet signature (sign with a pen), please select "Yes." Credit card isn't an option, nor is voice or e-signature because you selected a wet signature.

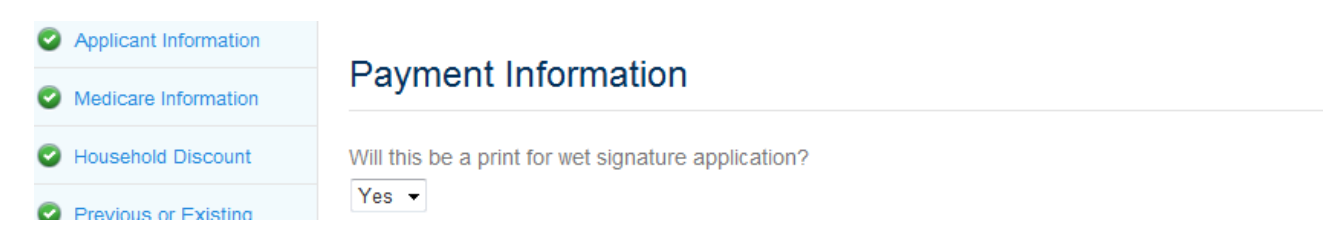

### Who Provides Payment/Bank Account Information

Applicants may either

- Give you their payment (bank) account information; don't check the first box, or
- Enter it themselves during the signature process. Check the first box. Only e-signature is available; not voice signature.

| Applicant Information            |                                                                                        |
|----------------------------------|----------------------------------------------------------------------------------------|
| Medicare Information             | Payment information                                                                    |
| Household Discount               | Will this be a print for wet signature application?                                    |
| Previous or Existing<br>Coverage | No ▼<br>■ Applicant will provide payment account information during signature process. |
| Health Questions                 | Voice signature will not be available.                                                 |
| Payment Information              |                                                                                        |
| Producer                         | Initial Payment                                                                        |
| Notes to Underwriting            | Initial Premium Amount<br>111.22                                                       |
|                                  |                                                                                        |

### **Initial Payment**

For the initial payment, applicants may pay by either automatic bank withdrawal or credit card.

If applicants choose to pay their initial payment with a credit card, they must enter their credit card number at esignature. You can't take their credit card number and only e-sig is permitted.

If applicants choose to wet sign the application, the initial payment via check is an option.

| <ul> <li>Applicant information</li> </ul>             | Deument Information                                                                                                    |
|-------------------------------------------------------|----------------------------------------------------------------------------------------------------|
| S Medicare Information                                | Payment Information                                                                                                    |
| C Householo Discount                                  | Will this be a print for well signature application?                                                                                     |
| <ul> <li>Prevenus or Existing<br/>Coverage</li> </ul> | No •                                                                                                    |
| C Health Questions                                    | Initial Payment                                                                                                    |
| Payment Information                                   | Initial Premium Aniount                                                                                                    |
| D Producer                                            | "Initial Payment Options                                                                                                    |
| Notes to Underwriting                                 | Cividit Cani -                                                                                                    |
|                                                       | The applicant will be asked for credit card information during the electronic signature process. (Voice Signature will not be available) |

#### **Renewal Payments**

For renewal payments, applicants may choose from automatic bank withdrawal or mail their payments. You can enter the bank information for renewals.

#### Automatic Bank Withdrawal (ACH)

All fields are required. A message displays that the initial premium will be deducted from the bank account at the time of signature.

See the next page for the full screen.

| Sectors atomation Perment information With the base print forwait signature application? I built observation I built observation I built observa                                                                                                    | Applicant Information                                                 |                                                     |                                      |
|----------------------------------------------------------------------------------------------------|-----------------------------------------------------------------------|-----------------------------------------------------|--------------------------------------|
| <ul> <li>Unit be a pint for wet signature appleadon?</li> <li>Unit be a pint for wet signature appleadon?</li> <li>Unit be a pint for wet signature appleadon?</li> <li>Unit a Payment ignore in a point of the main a document if the main in during e signature process.</li> <li>Unit a Payment ignore in a point of the main a mount if the main in during e signature process.</li> <li>Unit a Payment ignore in a point if the main a mount if the main in during e signature process.</li> <li>Unit a Payment ignore in a point if the main in a point if the main in the point if the main in the point if the main in the point if the main in the point if the main in the point if the main in the point if the main in the point if the main in the point if the point if the point if the main in the point if the main in the point if the main in the point if the point if the point if the point if the point if the main the point if the point if the point</li></ul> | Medicare Information                                                  | Payment Information                                 |                                      |
| <pre>     Wind wind used wind wind wind wind wind wind wind win</pre>                                                                                                    |                                                                       |                                                     |                                      |
| Create if stable   • bash Quertion   • bash Quertion   • bash Quertion   • bash Quertion   • braid Premium Amount   10002   • reducer   • reducer   • braid Premium Amount   10002   • braid Premium Amount   10002   • table Premium Amount   10002   • table Premium Amount   10002   • table Premium Amount   10002   • table Premium Amount   10002   • table Premium Amount   10002   • table Premium Amount   10002   • table Premium Amount   10002   • table Premium amount   10002   • table Premium amount   10002   • table Premium amount   • table Premium and Depter   • table Premium and Depter                                                                                                    |                                                                       | Will this be a print for wet signature application? |                                      |
| i hish Quartar i hish Quartar i hish Quartar i hish Payneth Horako i hosh Quartar i hish Payneth Dothon i hosh Quartar i hosh Quartar i hos                                                                                                    | Previous or Existing<br>Coverage                                      | Applicant will provide payment account information  | during e-signature process.          |
| <pre>e Prescaption Dugs      Producer      Producer      Nature to Lundowniting      Hild Permain Amount     19:9 52      This I Payment Digbtors      Producer      Nature to Lundowniting      Hild Permain Digbtors      The mean Payment of Digbtors      The mean Payment of Digbtors      The count I furnation      The decount     The decount     The</pre>     | Health Questions                                                      | Initial Payment                                     |                                      |
| <pre>Payment informatio Payment informatio Payment Payment Paymen</pre>     | Prescription Drugs                                                    | Initial Premium Amount                              |                                      |
| Producer   • Producer     • betes to Luidewrite!     • betes to Luidewrite!     • betes to Luidewrite!     • betes to Luidewrite!     • a courd work or harme same as bits applicant??     • a courd work or harme same as bits applicant??     • a courd work or harme same applicant??     • a courd work or harme same applicant??     • a courd work or harme same applicant??     • a courd work or harme same applicant??     • a courd work or harme same applicant??     • a courd work or harme same applicant??     • a courd work or harme same applicant?? </th <th>Payment Information</th> <th>129.52</th> <th></th>                                                                                                    | Payment Information                                                   | 129.52                                              |                                      |
| * hotes to Underwins     ** Remain Light Withdrawai     ** account own in rame as arms as the applicants?     ** ** ** ** ** ** ** ** ** ** ** ** **                                                                                                    | Producer                                                              | Automatic Bank Withdrawal                           |                                      |
| Audimatic Bank Vehtravand   ** account or name same as the applicants? * account or name same as the applicants? * Coru to information * Type of Account * Type of Account * Type of Account * Outing Number (Dr NOT enter D ebt / Credt Card numbers) * Account Number (Dr NOT enter D ebt / Credt Card numbers) * Account Number (Dr NOT enter D ebt / Credt Card numbers) * Account Number (Dr NOT enter D ebt / Credt Card numbers) * Trans and account with the act Name * Account Number (Dr NOT enter D ebt / Credt Card numbers) * Trans and account with the act Name * Trans and account with the act Name * Trans and account with the act Name * Trans and account with the act Name * Trans and account with the act Name * Trans and account with the act Name * Trans actour of the actount with the actourt of the actour of the actour                                                                                                    | Notes to Underwriting                                                 | *Renewal Payment Options                            |                                      |
| *** socut own or name zame zam az the applicants?         *** socut formation         *** account information         *** pe of Account         *** pe of Account         **** pe of Account         **** pe of Account         **** pe of Account         ***** pe of Account         ************************************                                                                                                    | ,                                                                     | Automatic Bank Withdrawal 🛛 💙                       |                                      |
| Very to the for Review     Account for mation      Type of Account       Type of Account                                                                                                    |                                                                       | *Is account owner name same as the applicant's?     |                                      |
| Account Information                                                                                                    |                                                                       | Yes 💙                                               |                                      |
| Vor initial premium will be deducted from your bank account at the time of signature.    Type of Account              Type of Account               Type of Account              Type of Account              Type of Account                Type of Account              Type of Account              Type of Account               Type of Account             Type of Account              Type of Account               Type of Account           Type of Account              Type of Account               Type of Account              Type of Account              Type of Account               Type of Account           Type of Account                                                                                                    |                                                                       | AccountInformation                                  |                                      |
| Type of Account     **Bank Name    **Bank Name    **Routing Number   **Routing Number <th></th> <th>Your initial premium will be deducted from your bar</th> <th>nk account at the time of signature.</th>                                                                                                    |                                                                       | Your initial premium will be deducted from your bar | nk account at the time of signature. |
| Image: Shown on Accoss         "Portion of the shown on Accoss         "First Name         "Rewal Payment         Monthly Premium Amount         129.52         "Withdrawell from my bank account even month on the         Image: Previous         Net         Seve Cose Edit Quole Attach Eligibility Documents         Mittal Oncharger         Marker         Image: Previous Rest         Image: Previous Rest         Image: Previous Rest         Image: Previous Rest         Image: Previous Rest         Image: Previous Rest         Image: Previous Rest         Image: Previous Rest         Image: Previous Rest         Image: Previous Rest         Image: Previous Rest         Image: Previous Rest         Image: Rest Rest         Image: Rest Rest         Image: Rest Rest         Image: Rest Rest         Image: Rest Rest         Image: Rest Rest         Image: Rest Rest         Image: Rest Rest         Image: Rest Rest         Image: Rest Rest         Image: Rest Rest         Image: Rest Rest Rest                                                                                                    |                                                                       | *Type of Account                                    |                                      |
| "B ank Name         "R o uting Number         "R o uting Number         "R o uting Number         "R o uting Number         "R o uting Number         "R o uting Number         "R o uting Number         "R o uting Number         "R o uting Number         "R o uting Number         "R o uting Number         "R o uting Number         "R o uting Number         "R o uting Number         "F st Name         "F st Name         Renewal Payment         Northly Pereiring Amount         19 52         "Wt hof avaul from my bank account every month on the         Previous       Next         Continue To Review       Save Cose Edit Buole Attach Eligibility Dool ments Initial Documents         Mumer       Save Cose Edit Buole Attach Eligibility Dool ments Initial Documents         Mumer       Revised Rumbers         "State Review       Revised Rumbers         "State Review       Revised Rumber         "State Review       Revised Rumbers         "State Review       Revised Rumbers         "State Review       Revised Rumbers         "State Review       Revised Rumber         "State Review       Revised Rumbers <th></th> <th></th> <th></th>                                                                                                    |                                                                       |                                                     |                                      |
| Providing Number         "Routing Number         "Routing Number         "With drawal from my bank account every month on the         "Previous" Next         Conterve To Review         Save Cose Edit Quote Attach Eligibility Dool ments         Itilial Documents         The informark to see where         the requested numbers are (not<br>shown here).         Encourage applicants to do the<br>ame if they complete this                                                                                                    |                                                                       | *Bank Name                                          |                                      |
| ** outing Number     ** outing Number     ** outing Number     ** outing Number     ** outing Number     ** outing Number     ** outing Number     ** is th Name     ** is th Name     ** is the Name     ** is the Name     ** is the Name     ** is the Name     ** is the Name     ** is the Name     ** is the Name     ** is the Name     ** is the Name     ** is the Name     ** is the Name     ** is the Name <th></th> <th></th> <th></th>                                                                                                    |                                                                       |                                                     |                                      |
| ** count Number (Dr NOT enter Debt/Cred& Card numbers)   ** as Shown on Account   ** ast Name   Renewal Payment   Month y Premium Amount   19:5:2   ** thdrawalf from my bank account every month on the   ** withdrawalf from my bank account every month on the   ** revicue: Next    Continue To Review  Save Cose Edit Quote Attach Eligibility Dootments Initial Documents           Click the info mark to see where the requested numbers are (not shown here).         Since Stating/ABA Number<br>                                                                                                    |                                                                       | *Routing Number                                     |                                      |
| *Account Number (DN NOT enter Debit / Credit Card numbers)     *Account Number (DN NOT enter Debit / Credit Card numbers)   *Bree as Shown on Account   *F st Name     Renewal Payment   Month y Premium Amount   129-52   *W th drawal from my bank a coount every month on the   *Previous   * st        Continue To Review     Save Coole Edit Quote Attach Eligibility Doctments        Number   *Interaction Contact of the state of the state of the sta                                                                                                    |                                                                       |                                                     |                                      |
| Name as Shown on Account   "F is t Name   Min   "Last Name   Renewal Payment   Month / Premium Amount   129.52   "With drawal from my bank account every month on the   Previous   Next    Continue To Review    Save Cose Edit Quote   Attach Eligibility Doolments    This biner count with on the previous    Numerical States of the state state state state states of the states of the states o                                                                                                    |                                                                       | *A∞ount Number(DoNOT enter Debit / Credit Card n    | umbers)                              |
| Name as Shown on Account     "Fist Name     Renewal Payment   Monthly Premium Annount   139.52   "W thdrawal from my bank a count extry month on the     Previous   Na xt     Continue To Review     Save Close Edit Quote Attach Eligibility Dooments Initial Documents     Previous     Name     Previous     Name     Previous     Name           Continue To Review     Save Close     Edit Quote        Name           Continue To Review     Save Close                      Previous <th></th> <th></th> <th></th>                                                                                                    |                                                                       |                                                     |                                      |
| ** F ist Name       Mi       *Last Name         Re newal Payment       Monthly Premium Amount         129.52       *Withdrawal from my bank a coount every month on the         ***       *Withdrawal from my bank a coount every month on the         ***       ***         Continue To Review       Save Close         Edit Quote       Attach Eligibility Doc ments         Mitual/OmabaBank       Routing/ABA Number         Viewei Mark 1000       Number         Viewei Mark 1000       Account Number         Viewei Mark 1000       Account Number         Viewei Mark 1000       Account Number         Viewei Mark 1000       Account Number         Viewei Mark 1000       Account Number         Viewei Mark 1000       Account Number         Viewei Mark 1000       Account Number         Viewei Mark 1000       Account Number         Viewei Mark 1000       Account Number         Viewei Mark 1000       Account Number         Viewei Mark 1000       Account Number         Viewei Mark 1000       Account Number         Mark 1000       Account Number         Viewei Mark 1000       Account Number         Viewei Mark 1000       Account Number         Viewei Mark 10000                                                                                                    |                                                                       | Name as Shown on Account                            |                                      |
| Renewal Payment   Month & Premium Amount   129.52   Withdrawal from my bank account eviry month on the   Previous   Previous   Renewal Payment   Network   Save Cose Edit Quote   Attach Eligibility Doc ments   Initial Documents   Continue To Review   Save Cose Edit Quote   Attach Eligibility Doc ments   Initial Documents   Click the info mark to see where the requested numbers are (not shown here).   Encourage applicants to do the same if they complete this                                                                                                    |                                                                       | *First Name MI *Last Name                           |                                      |
| Renewal Payment         Monthly Fremium Amount         129.52         "W thdrawalfrom my bank account every month on the         Previous       Next         Continue To Review       Save Close Edit Quote Attach Eligibility Doc ments Initial Documents         Mutual/OmahaBank       Routing/ABA Number         V11 Hotes West       Nonth K (sith)         Account Number       Nonth K (sith)         North K (sith)       Account Number         North K (sith)       Account Number         North K (sith)       Account Number         North K (sith)       Account Number         North K (sith)       Account Number         North K (sith)       Account Number         North K (sith)       Account Number         North K (sith)       Account Number         North K (sith)       Account Number         North K (sith)       Account Number         North K (sith)       Account Number         North K (sith)       Account Number         North K (sith)       Account Number         North Contract R (sith)       Account Number         North K (sith)       Account Number         North K (sith)       Account Number         North K (sith)       Account Number <t< th=""><th></th><th></th><th></th></t<>                                                                                                    |                                                                       |                                                     |                                      |
| Month ly Premium Amount         129.52         W thdraval from my bank account every month on the         Previous       Next         Continue To Review       Save Cose Edit Quote Attach Eligibility Doc ments Initial Documents         Fry to the Dider ef       Number         Nutural of Omaha Bank Row Routing / ABA Number       Number         VI I Hong Keet Cose Edit Quote       Number         Nuture index editions / ABA Number       Number         Nuture index editions / ABA Number       Number         Note index editions / ABA Number       Number         Note index editions / ABA Number       Number         Note index editions / ABA Number       Number         Note index editions / ABA Number       Number         Note index editions / ABA Number       Number         Note index editions / ABA Number       Number         Note index editions / ABA Number       Number         Note index editions / ABA Number       Number         Note index editions / ABA Number       Number         Note index editions / ABA Number       Number         Note index editions / ABA Number       Number         Note index editions / ABA Number       Number         Note index editions / ABA Number       Number         Note index editions / ABA N                                                                                                    |                                                                       | Renewal Payment                                     |                                      |
| 129.52         "W th drawal from my bank a coount every month on the         Image: Continue To Review         Sove Close Edit Quote Attach Eligibility Doolments Initial Documents         Previous       Next         Image: Continue To Review       Sove Close Edit Quote Attach Eligibility Doolments Initial Documents         Image: Continue To Review       Sove Close Edit Quote Attach Eligibility Doolments Initial Documents         Image: Continue To Review       Sove Close Edit Quote Attach Eligibility Doolments Initial Documents         Image: Continue To Review       Sove Close Edit Quote Attach Eligibility Doolments Initial Documents         Image: Continue To Review       Sove Close Edit Quote Attach Eligibility Doolments Initial Documents         Image: Continue To Review       Sove Close Edit Quote Attach Eligibility Doolments Initial Documents         Image: Continue To Review       Routing/ABA Number         Image: Continue To Review       Routing/ABA Number         Image: Continue To Review       Routing/ABA Number         Image: Sove Context Review       Routing/ABA Number         Image: Sove Context Review       Routing/ABA Number         Image: Sove Context Review       Routing ABA Number         Image: Sove Context Review       Routing ABA Number         Image: Sove Context Review       Routing ABA Number         Image: Sove Context Review       <                                                                                                    |                                                                       | Monthly Premium Amount                              |                                      |
| Withdrawal from my bank account every month on the         Previous       Next         Continue To Review       Save Close Edit Quote Attach Eligibility Doc ments Initial Documents         Pry to the Order of       Save Close Edit Quote Attach Eligibility Doc ments         Image: Save Close Edit Quote Attach Eligibility Doc ments       Initial Documents         Image: Save Close Edit Quote Attach Eligibility Doc ments       Initial Documents         Image: Save Close Edit Quote Attach Eligibility Doc ments       Initial Documents         Image: Save Close Edit Quote Attach Eligibility Doc ments       Initial Documents         Image: Save Close Edit Quote Attach Eligibility Doc ments       Initial Documents         Image: Save Close Edit Quote Attach Eligibility Doc ments       Initial Documents         Image: Save Close Edit Quote Attach Eligibility Doc ments       Initial Documents         Image: Save Close Edit Quote Attach Eligibility Doc ments       Initial Documents         Image: Save Close Edit Quote Attach Eligibility Doc ments       Initial Documents         Image: Save Close Edit Quote Attach Eligibility Doc ments       Initial Documents         Image: Save Close Edit Quote Attach Eligibility Doc ments       Initial Documents         Image: Save Close Edit Quote Attach Eligibility Doc ments       Initial Documents         Image: Save Close Edit Quote Attach Eligibility Doc Mente Initial Documents       Initial Documents </th <th></th> <th>129.52</th> <th></th>                                                                                                    |                                                                       | 129.52                                              |                                      |
| Image: Continue To Review       Save Crose Edit Quote Attach Eligibility Doc ments Initial Documents         Image: Continue To Review       Save Crose Edit Quote Attach Eligibility Doc ments Initial Documents         Image: Continue To Review       Save Crose Edit Quote Attach Eligibility Doc ments Initial Documents         Image: Continue To Review       Save Crose Edit Quote Attach Eligibility Doc ments Initial Documents         Image: Continue To Review       Save Crose Edit Quote Attach Eligibility Doc ments Initial Documents         Image: Content Review       Save Crose Edit Quote Attach Eligibility Doc ments Initial Documents         Image: Content Review       Save Crose Edit Quote Attach Eligibility Doc ments Initial Documents         Image: Content Review       Save Crose Edit Quote Attach Eligibility Doc ments Initial Documents         Image: Content Review       Save Crose Edit Quote Attach Eligibility Doc ments Initial Documents         Image: Content Review       Routing/ABA Number         Image: Stratecont Review       Routing/ABA Number         Image: Content Review       Routing/ABA Number         Image: Content Review       Routing/ABA Number         Image: Content Review       Routing/ABA Number         Image: Content Review       Routing/ABA Number         Image: Content Review       Routing/ABA Number         Image: Content Review       Routing/ABA Number         Image: Conte                                                                                                    |                                                                       | "Withdrawalfrom my bank a count every month on the  |                                      |
| Previous       Next         Continue To Review       Save Close Edit Quote Attach Eligibility Documents Initial Documents         Prytothe Order of Status       Save Close Edit Quote Attach Eligibility Documents Initial Documents         Click the info mark to see where the requested numbers are (not shown here).       Click the info mark to do the same if they complete this                                                                                                    |                                                                       |                                                     |                                      |
| Previous       Next         Continue To Review       Save Close       Edit Quote       Attach Eligibility Documents       Initial Documents         Pay to the Order of       S       Balans       Click the info mark to see where the requested numbers are (not shown here).         For       S 34,55       S 34,55       S 1000       Encourage applicants to do the same if they complete this                                                                                                    |                                                                       |                                                     |                                      |
| Continue To Review       Save Close       Edit Quote       Attach Eligibility Doctments       Initial Documents         Fray to the Drider of       S       Deltars       Deltars       Olick the info mark to see where the requested numbers are (not shown here).         For       Deltars       Longouting/ABA Number       Encourage applicants to do the same if they complete this                                                                                                    |                                                                       | Previous Next                                       |                                      |
| Continue To Review       Save       Close       Edit Quote       Attach Eligibility Doolments       Initial Documents         Pay to the Order of       S       Datass       Datass       Datass       Click the info mark to see where the requested numbers are (not shown here).         Yor       Number       2 34,5 6* 1000       III       Encourage applicants to do the same if they complete this                                                                                                    |                                                                       | inched inche                                        |                                      |
| Pay to the Dider of     S       Datase     Click the info mark to see where the requested numbers are (not shown here).       Tor     Image of the same if they complete this                                                                                                    | Continuo To Raviow                                                    | Saue Close Edit Quote Attach Eligibility Doorme     | nte Initial Decumente                |
| Pay to the Order of     S       NuturalofOmahaBank     Routling/ABA Number       3211 H yon Street - Onuba NL 6813/4     Routling/ABA Number       Account Number     Account Number       for     It       i     It       i       i     It       i     It       i     It       i     It       i     It       i     It       i     It       i                                                                                                    | Contartae To Keview                                                   | save crose Edit Gote Attach Englointy Doctine       |                                      |
| Pay to the Driver of       S         Dottors       Dottors         Mutualo/OmahaBank ()       Routing/ABA Number         S211 H 20th Street - Omaba ML 68134)       Account Number         Por       Account Number         For       I       I </th <th></th> <th>_</th> <th></th>                                                                                                    |                                                                       | _                                                   |                                      |
| Pay to the Dider of       S         Dottars       Dottars         Mutualo/OmahaBank       Routing/ABA Number         S211 H 90th Street. Omaba Black       Routing/ABA Number         S211 H 90th Street. Omaba Black       Routing/ABA Number         Soft       Account Number         For       Encourage applicants to do the same if they complete this                                                                                                    | 1                                                                     |                                                     |                                      |
| MutualofOmahaBank       Routing/ABA Number         22111 Hoth Street. Omaka NE 60134       Account Number         24 Hour Banking - 402.571.500       Account Number         For       Image: Complete the same of the same of the same of the same if they complete this                                                                                                    | Pay to the Order of                                                   | 5                                                   |                                      |
| Mutualo/OmahaBank R       Routing/ABA Number         3211 H 30th Street - Onuck NL 68134       Account Number         324 Hour Banking - 402.571.3200       Account Number         For       Encourage applicants to do the same if they complete this                                                                                                    |                                                                       | Dollars                                             | Click the info mark to see where     |
| 3211 H 90th Street. Omade NE 68134       Account Number         101       102 34.5 6         101       102 34.5 6         101       102 100 28 94.5         101       102 100 28 94.5                                                                                                    | MutualofOmahaBank G                                                   | Routing/ABA Number                                  | the requested numbers are (not       |
| Encourage applicants to do the same if they complete this                                                                                                    | 3211 N 90th Street - Omaha NE 68134<br>24 Hour Banking - 402 571 5200 | Account Number                                      | shown here)                          |
| Encourage applicants to do the same if they complete this                                                                                                    | for                                                                   |                                                     |                                      |
| same if they complete this                                                                                                    | 10400 2894                                                            | 12 345 6* 1000                                      | Encourage applicants to do the       |
| Sume in they complete and                                                                                                    |                                                                       |                                                     | same if they complete this           |
| information                                                                                                    |                                                                       |                                                     | information                          |

\*Build of Omaha \*Routing Number

0

### If Bank Account Owner is not the Applicant

When the bank account owner isn't the applicant, the application can't be electronic or voice signed. In these situations, you may continue completing the application and go to the Continue to Review page. You can't electronically submit the app and forms to the applicant for signature, instead:

- 1. Click Print for Signature to print the application and Method of Payment form.
- 2. Mail both pieces to the applicant.
- 3. He/she signs the application
- 4. The bank account owner signs the Method of Payment form.

There are other times when you need a wet signature and the Method of Payment form isn't generated. In those cases, please download the Method of Payment form from Sales Professional Access in forms and materials.

| If Bank Account is owned by someone other than the Applicant, the forms. | e system requires you to print and 'Wet Sign' all                                          |
|--------------------------------------------------------------------------|--------------------------------------------------------------------------------------------|
| First Name MI Last Name Account Owner's Relationship to applicant        | All Fields required when 'No' is<br>selected for Is Account Owner Nam<br>same as Applicant |

### Credit Card

For the initial payment only, the applicant may pay by credit card:

- Master Card and Visa credit cards are accepted (not an option in NY)
- Voice signature isn't an option with credit card payment
- Applicant must enter the credit card information and use electronic signature
- When the applicant enters his/her credit card information, the bank information for renewals pre-populates

| Save                                                       | e Close                   | Edit Quote | Attach Eligibility Documents Initial Documents                                                                                           |  |
|------------------------------------------------------------|---------------------------|------------|----------------------------------------------------------------------------------------------------|--|
| © A                                                        | Applicant Info            | rmation    | Payment Information                                                                                                    |  |
| <b>o</b> N                                                 | Medicare Info             | rmation    | Fayment information                                                                                                    |  |
| • н                                                        | Household Di              | scount     | Will this be a print for wet signature application?                                                                                      |  |
| <b>e</b>                                                   | Previous or E<br>Coverage | xisting    | No 🗸                                                                                                    |  |
| • н                                                        | lealth Questi             | ons        | Initial Payment                                                                                                    |  |
| • P                                                        | Payment Infor             | mation     | Initial Premium Amount                                                                                                    |  |
| • Р                                                        | roducer                   |            | 111.22                                                                                                    |  |
| N                                                          | Notes to Und              | erwriting  | *Initial Payment Options<br>Credit Card                                                                                                  |  |
|                                                            |                           |            | The applicant will be asked for credit card information during the electronic signature process. (Voice Signature will not be available) |  |
|                                                            |                           |            | *Renewal Payment Options                                                                                                    |  |
|                                                            |                           |            | Automatic Bank Withdrawai -                                                                                                    |  |
|                                                            |                           |            | Account owner name most be same as approant. Is approant the account owner?                                                              |  |
|                                                            |                           |            | Renewal Payment                                                                                                    |  |
|                                                            |                           |            | *Type of Account                                                                                                    |  |
|                                                            |                           |            |                                                                                                    |  |
|                                                            |                           |            | *Bank Name                                                                                                    |  |
|                                                            |                           |            |                                                                                                    |  |
|                                                            |                           |            | *Routing Number                                                                                                    |  |
|                                                            |                           |            | 0                                                                                                    |  |
| *Account Number (Do NOT enter Debit / Credit Card numbers) |                           |            |                                                                                                    |  |
| Name as Shown on<br>*First Name                            |                           |            | Name as Shown on Account<br>*First Name MI *Last Name                                                                                    |  |
|                                                            |                           |            |                                                                                                    |  |
|                                                            | Monthly Premium Amount    |            |                                                                                                    |  |
|                                                            |                           |            | 111.22                                                                                                    |  |
|                                                            |                           |            | *Withdrawal from my bank account every month on the                                                                                      |  |
|                                                            |                           |            |                                                                                                    |  |
|                                                            |                           |            |                                                                                                    |  |

Click

Next

### **Producer Information Page**

On the Producer Information page, you may choose to have your applicant's policy sent directly to him/her or to you to deliver.

As noted in the Underwriting Guide, some states require you to deliver policies, so this field defaults to you.

You must answer all of the I-certify statements.

| Producer                                        |                       |                                                                                          |
|-------------------------------------------------|-----------------------|------------------------------------------------------------------------------------------|
| List any other health                           | insurance policies/ce | rtificates you've sold to the applicant which are still in force.                        |
| List any other health<br>are no longer in force | insurance policies/ce | intificates yourve sold to the applicant, in the past five $\left(5\right)$ years, which |
| Deliver Policy to                               |                       |                                                                                          |
| I certify as follows:                           |                       |                                                                                          |
| I have accurately reci                          | onded in the applicab | on the information supplied by the applicant                                             |
| Tes -                                           |                       |                                                                                          |
| Yes                                             | erviewen me propos    | eu applicarie                                                                            |
| Producer Name                                   | Date                  |                                                                                          |
| Jue                                             | 06/22/2011            | <b>a</b>                                                                                 |
| Producer Number                                 | -                     |                                                                                          |

Click

Next

36

### Notes to Underwriting Page

This is where you write any information about this case you want the underwriter to have. You can write up to 500 characters. Only the underwriter uses the information. Messages don't print on the application.

| Save Close Edit Quote            | Attach Eligibility Documents Initial Documents |
|----------------------------------|------------------------------------------------|
| Applicant Information            |                                                |
| Medicare Information             | Notes to Underwriting                          |
| Household Discount               |                                                |
| Previous or Existing<br>Coverage |                                                |
| Health Questions                 |                                                |
| Prescription Drugs               |                                                |
| Payment Information              |                                                |
| Producer                         |                                                |
| Notes to Underwriting            |                                                |
|                                  | Previous                                       |
|                                  |                                                |
|                                  |                                                |
|                                  |                                                |

When you've completed the application and it's in good order, the left navigation panel shows a green checkmark beside each section (see above). It's time to click *Continue to Review*.

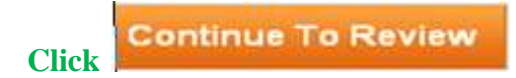

### Continue to Review Page

This is your last step before submitting the application for signature.

Scroll through the entire application with the applicant. If anything's wrong, correct it by clicking the *Edit* button on the Review page.

| Medicare Supplem                                                                                             | ent e-Application                                                                          |
|----------------------------------------------------------------------------------------------------|--------------------------------------------------------------------------------------------|
| Review                                                                                                    |                                                                                            |
| Edit Save & Close                                                                                            | Change Plan                                                                                |
| Plan F<br>\$113.82                                                                                           |                                                                                            |
| Applicant Info                                                                                               | orm ation                                                                                  |
| First Name<br>Joe<br>19 the et Address<br>17555 S Street<br>*City<br>omaha<br>*Fhorie Number<br>402-111-5555 | MI *Lest Name<br>De ar<br>Address 2<br>*State *ZIP Code<br>Nebraska 68157<br>Email Address |
| ledicare Supp                                                                                                | lement e-Application                                                                       |
| Review                                                                                                    |                                                                                            |
|                                                                                                    |                                                                                            |
| Edit Save & Cl                                                                                               | ose Change Plan                                                                            |
| Plan F                                                                                                    |                                                                                            |
| \$152.36<br>per month                                                                                        |                                                                                            |
| The quoted                                                                                                   | premium includes a household discount                                                      |
|                                                                                                    | premium menudes a nousenoid discount.                                                      |

This message displays on the Review page when changes have been made to the application and consequently, the plan selected is no longer available. Press the *Change Plans* button to choose another plan.

| Review                                                         |            |
|----------------------------------------------------------------|------------|
| Selected Plan                                                  |            |
| Based on your answers, you are no longer eligible for the sel  | ected plan |
| Ptease use the Change Ptans to tors to select a different plan | Vi.        |

You may also review the point-of-sale documents to be sent to the applicant.

| on   | aha                                                                                                    |
|------|----------------------------------------------------------------------------------------------------|
| *Sta |                                                                                                    |
| Ne   | braska                                                                                                    |
|      |                                                                                                    |
| ~    | Guide to Health Insurance<br>This document is the official government guide to help consumers understand Medicare Supplement Insurance.                                   |
| ~    | <b>Outline of Coverage</b><br>The Outline of Coverage provides information about the Medicare Supplement plans offered in your state and the benefts those plans provide. |
| ~    | <b>Terms and Disclosures</b><br>This document provides you with important information about receiving electronic documents.                                               |
| ~    | Application Packet<br>This document contains the client's application and all corresponding forms.                                                                        |
|      |                                                                                                    |

When all the information taken looks good, click *Submit*. This sends an email to the applicant with available signature options and the authorization code for signature.

Click Submit.

#### **Print for Wet Signature** If this option was selected, click the *Print for Signature* button.

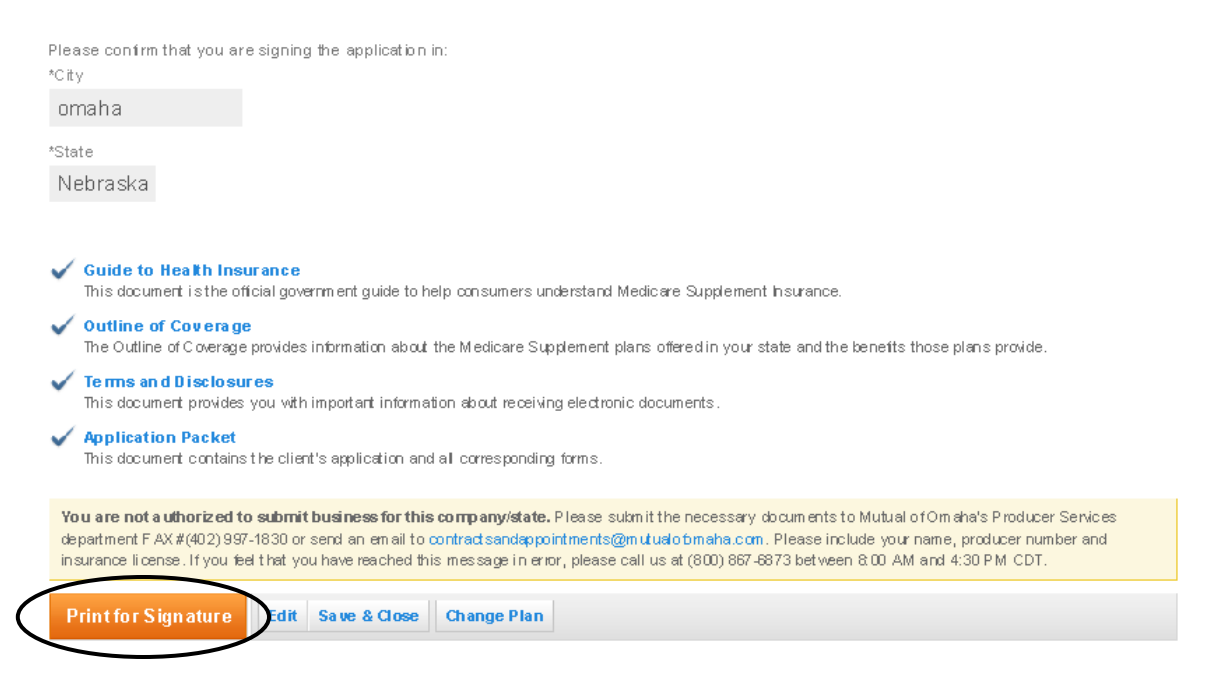

If "wet signature" is selected on the Payment Information page of the Medicare Supplement Application Form page, when the Print for Signature button is selected on the Review Page, a popup displays before the application is printed to verify the choice. This popup also alerts the you that once it's printed, you will be unable to electronically sign the application.

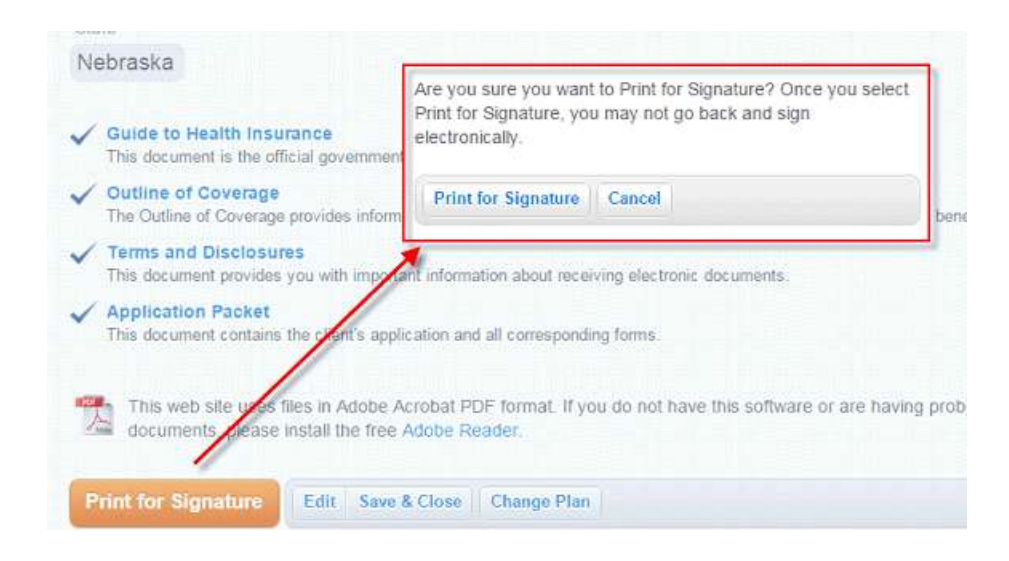

Once 'Print for Signature is selected, a PDF of the application displays; hit the *Print* button.

Your Dashboard reflects the status "Printed for Signature."

| TE ST, JOHN | (402) 351-0000 | NE | 12/06/2011 | Printed For Signature | 12/06/2011 |
|-------------|----------------|----|------------|-----------------------|------------|
|             |                |    |            |                       |            |

When the applicant returns the paper application, click the applicant's name on your Dashboard to display the dialog box. Click *Submitted Wet Signature* when you send your paper application to Mutual of Omaha. Nothing is sent via e-App to Mutual of Omaha.

## TEST, JOHN

| Policy Number      |                                 |
|--------------------|---------------------------------|
| Phone Number       | (402) 351-0000                  |
| E-Mail             |                                 |
| FAVKey             | 991980003652685                 |
| App Status         | Printed For Signature           |
| Attached Documents |                                 |
| Submitted Wet Si   | gnature Print Initial Documents |

Your status changes to "Submitted Wet Signature" on your Dashboard.

| TE ST, JOHN | (402) 351-0000 | NE | 12/06/2011 | Submitted Wet Signature | 12/06/2011 |
|-------------|----------------|----|------------|-------------------------|------------|
|             |                |    |            |                         |            |

### Thank You Screen

Once you submit the application, you see either a screen saying you successfully submitted the application for signature or the application is ready to be signed. The message depends whether your applicant provided an email address. You also see the signature options available to your applicant and what you need to give the applicant to sign (authorization number, contact information, etc.)

**NOTE**: Don't provide the voice signature telephone number if it's not on your screen. Based on the responses, the applicant isn't eligible for voice signature.

#### **Signature Options**

**Electronic** (e-sign) – Requires Internet access. Applicant receives required point-of-sale materials at the time of signature. Applies to Guarantee Issue, Open Enrollment and underwritten cases.

**Voice** – Applicants must review the completed application and point-of-sale materials before calling the phone number to sign (IVR system). In addition to signing the e-App, they provide authorization for Mutual of Omaha to obtain prescription drug and health information. Applies to Guarantee Issue, Open Enrollment and underwritten cases.

Applicants can use voice signature when they provide ACH payment information to you.

Applicants can't use voice signature when they:

- Provide ACH payment information themselves at signature
- Use a credit card for the initial payment because they enter the information themselves

You receive this message when e-sign is applicant's only option:

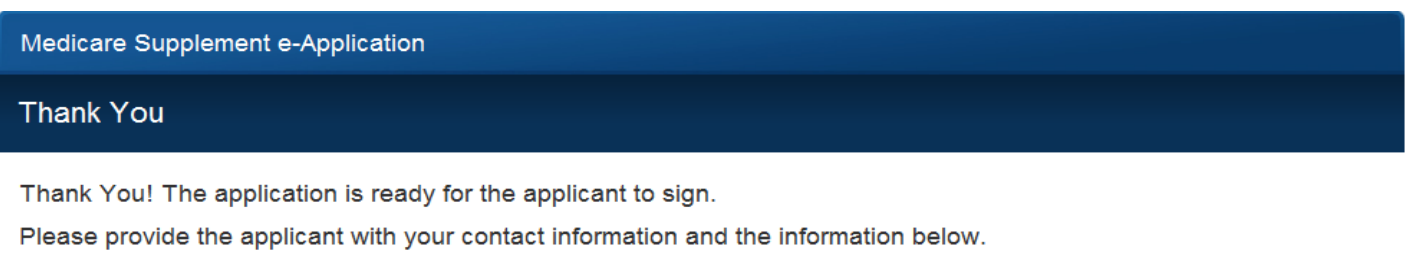

```
      Authorization #:6730478

      To complete the application, Applicant A can:

      E-Sign by selecting the link that is provided in the e-Mail sent to their email address, or can go to signyourmedsuppapp.com and login using their authorization #.

      Image: This web site uses files in Adobe Acrobat PDF format. If you do not have this software or are having problems viewing or printing these documents, please install the free Adobe Reader.

      Return to Dashboard
      Print
```

You receive this message when they can either e-sign or voice sign.

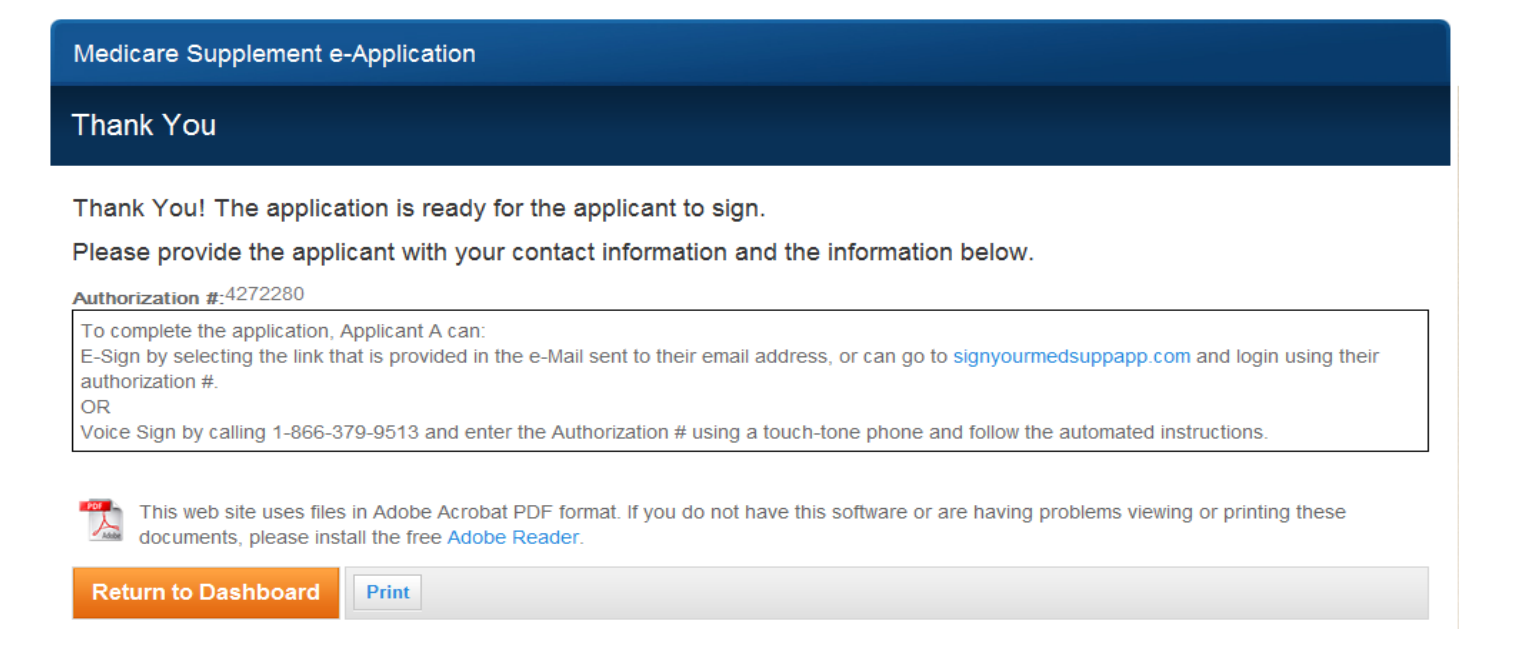

## **Applicant's Signature Process**

Applicants receive this email with their name, your phone number, authorization number for signature and the available signature options. When applicants choose to e-sign, they click the website link.

If applicants don't have an email address, give them their authorization number from your Thank You screen and direct them to www.signyourmedsuppapp.com to sign the app.

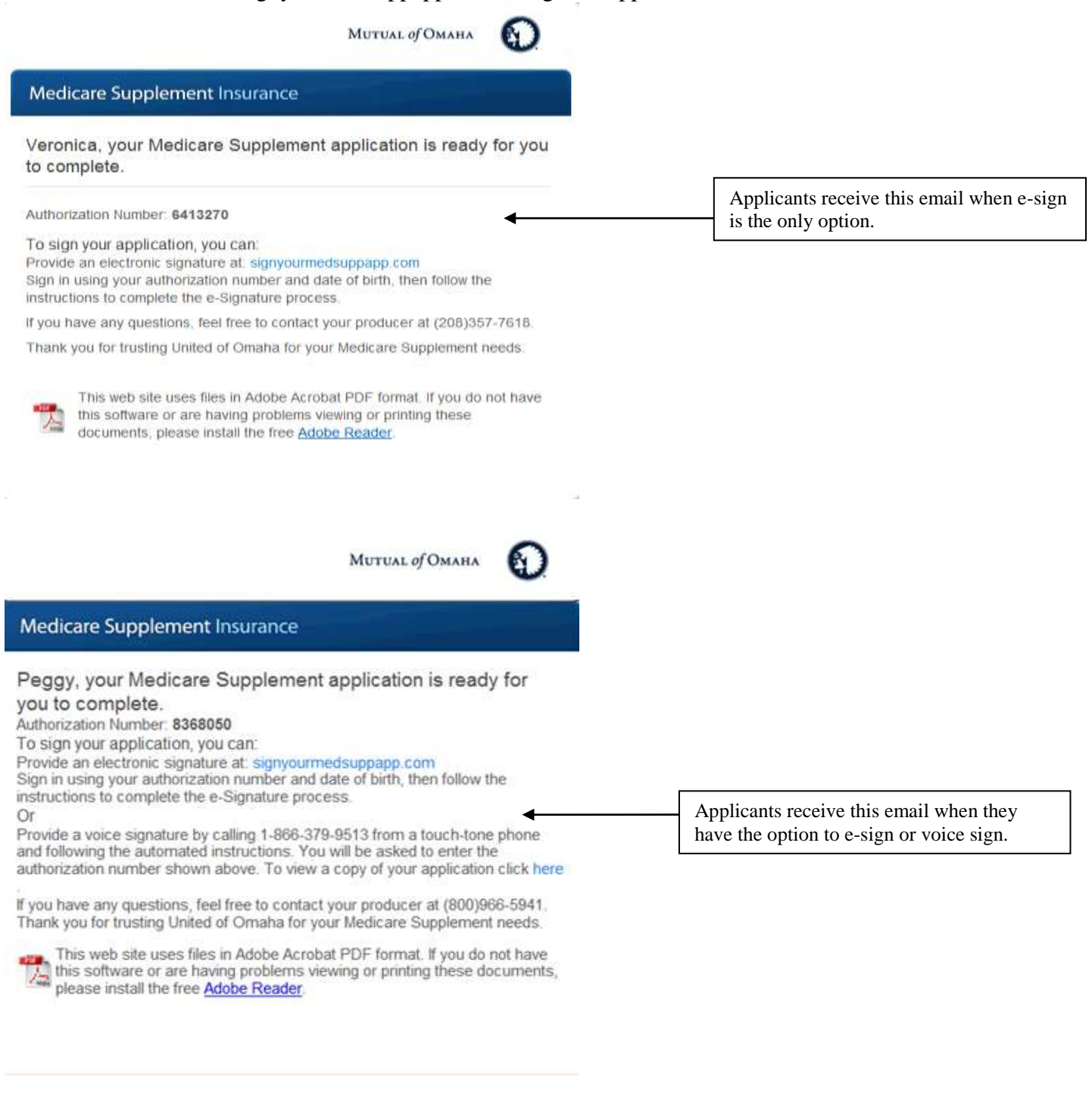

### **E-Signature Process**

When applicants choose to e-sign, they click the website link, which takes them to this Signature Process Welcome screen. They provide their authorization number and date of birth for validation.

| Medicare Supplement Insurance                                                                                                    |                      |
|----------------------------------------------------------------------------------------------------|----------------------|
| Signature Process                                                                                                    |                      |
| Welcome                                                                                                    | Authorization Number |
| To begin the e-Signature process, please sign in with the authorization number<br>provided to you and your date of birth.                                                                  | Date of Birth        |
| If you have any questions or are experiencing technical difficulties,<br>please contact your Producer.                                                                                     | Sign In              |
| This web site uses files in Adobe Acrobat PDF format. If you do not have this software or are<br>having problems viewing or printing these documents, glease install the free Adobe Reader |                      |

After sign in, the next page applicants see is either:

• Initial Payment if they want to enter their Social Security number and/or payment method themselves, then they get the Terms and Conditions of Use

OR

• Terms and Conditions of Use if you entered the above information on the application

| mature Process                                                                                                    |             |            |
|----------------------------------------------------------------------------------------------------|-------------|------------|
| nitial Payment                                                                                                    | Monthly Pre | mium       |
| Select the method of Initial Payment                                                                                    | Plan P      | 111.22     |
| Credit Card 🔫                                                                                                    |             | 11.1 M/202 |
| Sara Holders Name<br>Joy Day<br>Card Number                                                                             |             |            |
| VI5A 🔛                                                                                                    |             |            |
| Expiration Date                                                                                                    |             |            |
| your Billing Address the same as your Residence Address?<br>⊈ Yes<br>≹ No<br>≹enewal Payment<br>Renewal Payment Options |             |            |
| Sutomatic Bank Withdrawal                                                                                               |             |            |
| Ionthly Premium Amount                                                                                                  |             |            |
| 11.22                                                                                                    |             |            |
| Type of Account                                                                                                    |             |            |
| Checking 🔻                                                                                                    |             |            |
| Bana Name                                                                                                    |             |            |
| Nutual of Omaha                                                                                                    |             |            |
| Routing Number 00000000 0                                                                                               |             |            |
|                                                                                                    |             |            |

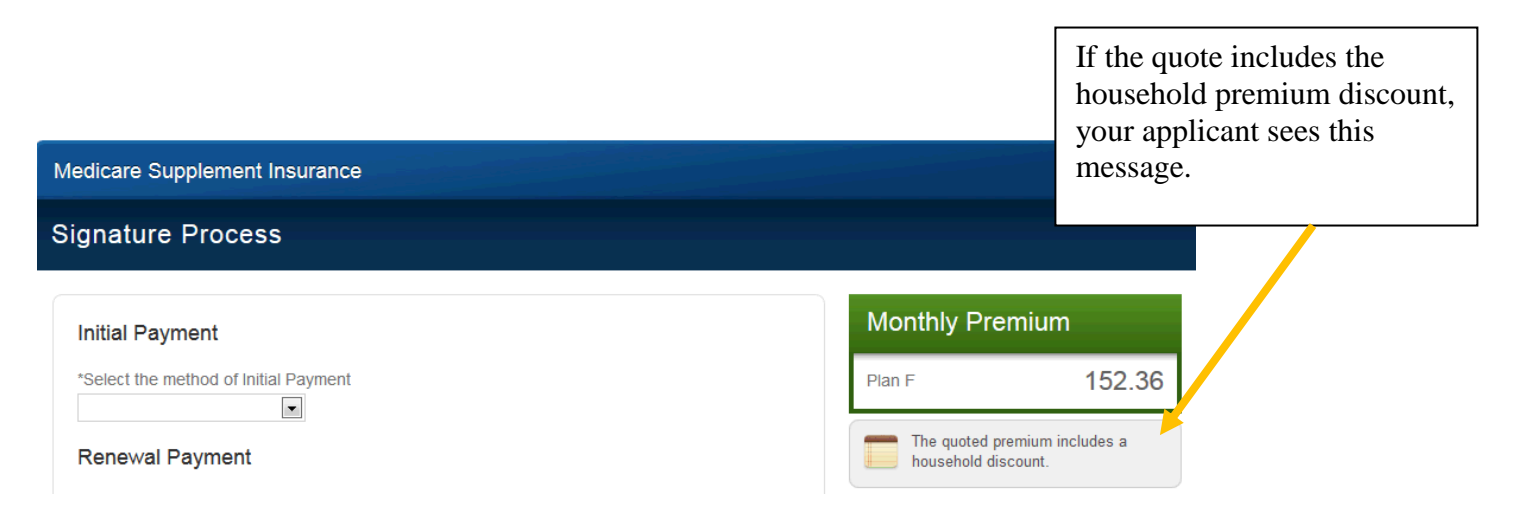

### Credit Card Payment – Use Billing Address

It's important applicants understand this question: "Is your Billing Address the same as your Residence Address?"

For a credit card payment to process, the system needs the billing address on the applicant's credit card statement. So, if that billing address isn't the same as the residence address on the application, you must advise applicants to answer "No" and provide the address on their credit card statement.

| W. No                                                                             |                                                                                                 |  |
|-----------------------------------------------------------------------------------|-------------------------------------------------------------------------------------------------|--|
| Billing Address                                                                   |                                                                                                 |  |
| "Address                                                                          |                                                                                                 |  |
|                                                                                   |                                                                                                 |  |
|                                                                                   |                                                                                                 |  |
| *Gity                                                                             |                                                                                                 |  |
|                                                                                   |                                                                                                 |  |
| *State                                                                            |                                                                                                 |  |
| Select state                                                                      | 10.000                                                                                          |  |
| "ZIP                                                                              |                                                                                                 |  |
|                                                                                   |                                                                                                 |  |
| 221-0003-0001_00000000                                                            |                                                                                                 |  |
| Renewal Payme                                                                     | ent                                                                                             |  |
| *Renewal Payment                                                                  | t Options                                                                                       |  |
| Automatic Bank With                                                               | hdrawal 🔫                                                                                       |  |
| Monthly Premium                                                                   | Amount                                                                                          |  |
|                                                                                   |                                                                                                 |  |
| 111.22                                                                            |                                                                                                 |  |
|                                                                                   |                                                                                                 |  |
| Type of Account                                                                   |                                                                                                 |  |
| Checking *                                                                        |                                                                                                 |  |
| "Bank Name                                                                        |                                                                                                 |  |
| Mutual of Omaha                                                                   |                                                                                                 |  |
| "Routing Number                                                                   |                                                                                                 |  |
| 300000000                                                                         | 0                                                                                               |  |
| *Account Number (                                                                 | (Do NOT enter Debit / Credit Card numbers)                                                      |  |
| 12121212121212                                                                    | 0                                                                                               |  |
|                                                                                   | account                                                                                         |  |
| Name as shown on                                                                  |                                                                                                 |  |
| Name as shown on                                                                  | MI H ast blamp                                                                                  |  |
| Name as shown on<br>*First Name                                                   | MI *Lest Name                                                                                   |  |
| Name as shown on<br>*First Name<br>Joy                                            | MI *Lest Name<br>Day                                                                            |  |
| Name as shown on<br>*First Name<br>Joy<br>Account owner nam                       | MI "Lest Name<br>Day<br>ne must be the same as applicent.                                       |  |
| Name as shown on<br>*First Name<br>Joy<br>Account owner nam                       | MI "Lest Name<br>Day<br>ne must be the same as applicent.                                       |  |
| Name as shown on<br>*First Name<br>Joy<br>Account owner nam<br>*Withdrawal from n | MI "Lest Name<br>Day<br>me must be the same as applicent.<br>ny bank eccount every month on the |  |

Applicants receive this error when the address they entered doesn't match their credit card billing address.

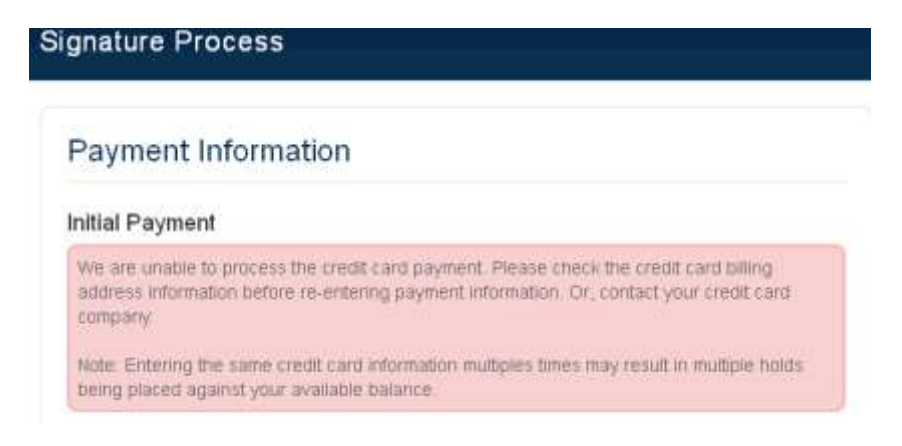

### **E-Signature Process, continued**

When applicants correctly complete the information, they click Continue.

### **Terms and Conditions of Use**

After applicants review the Terms and Conditions of Use, they click "I Agree." This opens the Consent and Verification page.

### **Consent and Verification**

To e-sign, your applicant must follow these instructions:

- 1. Click the Guide to Health Insurance for People with Medicare. After review, applicants return to the Consent & Verification screen by either minimizing (-) or closing (x) the Adobe window, not the Web browser screen (keep it fully open).
- 2. Repeat the process for each document PDF.
- 3. Click the box under the documents called "I have read, received and kept a copy of the above documents." indicating the documents have been received, reviewed and /or read.
- 4. Click the "I Accept" box.
- 5. The Submit e-Signature button is enabled and the applicant clicks it to submit the application.

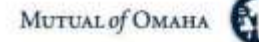

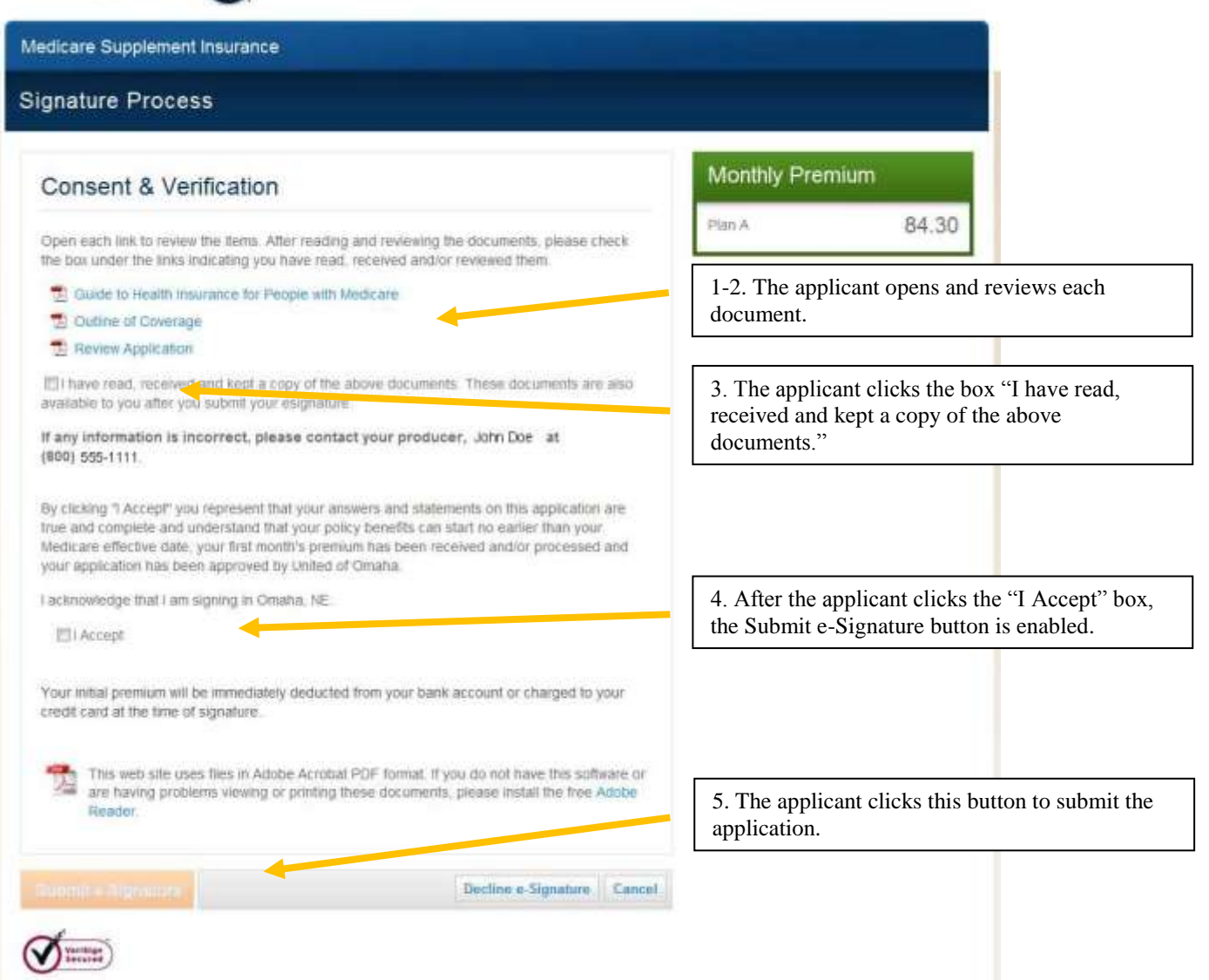

After signing the app, applicants receive this Thank You message:

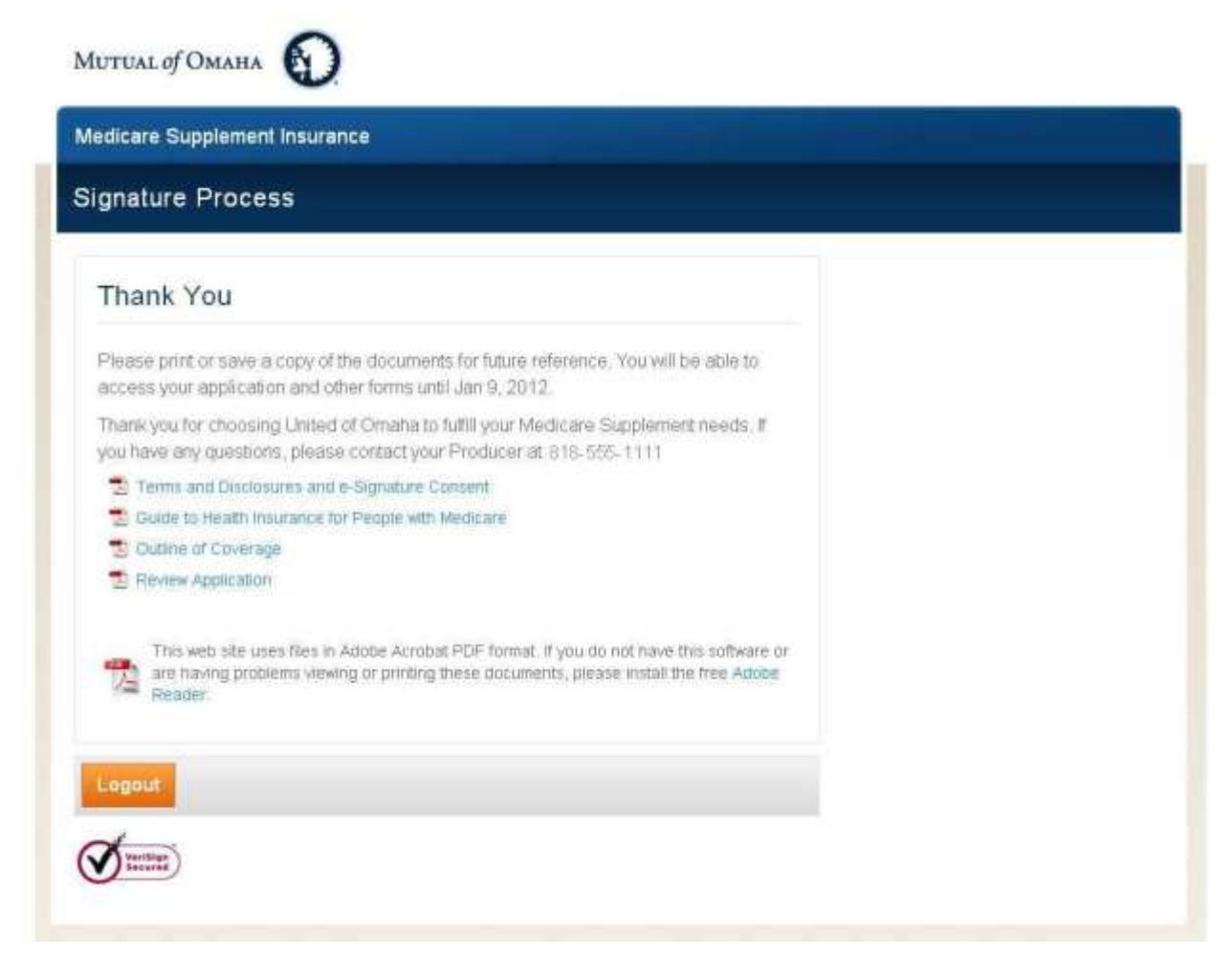

If the applicant loses the email or doesn't have the authorization number, you can provide it by going to the Dashboard and clicking on the applicant's name. Select *Signature*.

## TXPENDINGSIG, VERONICA

| Policy Number      |                                                                       |
|--------------------|-----------------------------------------------------------------------|
| Phone Number       | (402) 351 -6314                                                       |
| E-Mai              | vpog@aol.com                                                          |
| FAV Key            | 991980003898673                                                       |
| App Status         | Pending Signature                                                     |
| Attached Documents |                                                                       |
| EditApplication    | Print Delete Attach Eligibility Documents Initial Documents Signature |

×

**NOTE**: Don't click *Edit Application* while a signature is pending unless applicant indicates something needs correcting. You'll have to resubmit for signature.

#### **Notification of Pending Signatures**

You receive this email of people who haven't signed their application at seven, 14 and 21 days past the date they received notification to sign the application.

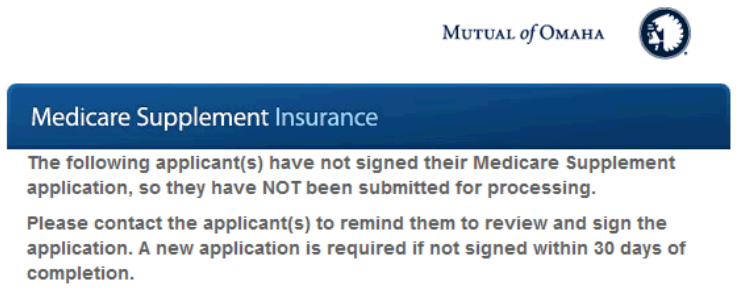

At least 21 Days Past

TEST PAPER

#### At least 14 Days Past

**BILL SMITH** 

#### At least 7 Days Past

N/A

If the client needs a reminder of their Authorization ID number, you can find that by clicking on their record, from the Dashboard. Within the Dialog Box, click on the "Signature" Button.

Thank you for choosing Mutual of Omaha. We look forward to assisting you in the future.

## **Editing an Application**

Click on an applicant. A dialog box appears whenever you click on the status of a particular app. You can edit the application, print it, delete the app or send the initial documents. Displayed buttons vary depending on the app's status.

| DEER, JOE           | ×                                                                                   |
|---------------------|-------------------------------------------------------------------------------------|
| Policy Number       |                                                                                     |
| Phone Number        | (402) 111-1111                                                                      |
| E-Mai               |                                                                                     |
| FAV Key             | 991980003908633                                                                     |
| App Status          | App Started                                                                         |
| Att ached Documents |                                                                                     |
| EditApplication     | Print         Delete         Attach Eligibility Documents         Initial Documents |

It's best to edit an application only before submitting for signature. If you must edit the application after you submitted it, please tell the applicant not to sign the application.

After clicking the *Edit Application* button, you receive a warning message to confirm your choice. If yes, click *Edit*; if not, click *Cancel* and it takes you back to the applicant's dialog box.

| Search for a   | CC, VERONIC        | A                                                                                                    | ×    |
|----------------|--------------------|----------------------------------------------------------------------------------------------------|------|
| veronica       | Policy Number      |                                                                                                    |      |
| App Status     | Phone Number       | WARNING. Editing a record in 'Pending Signature' status will<br>disable the existing authorization number and the application |      |
| - Select       | E-Mail             | will need to be resubmitted for signature. Are you sure you                                                                   |      |
| Search Re      | FAV Key            | want to edit this application?                                                                                                |      |
| oplicant Name  | App Status         | Edit Cancel                                                                                                    | * 1  |
| C, VERONICA    | Attached Documents |                                                                                                    | 11/7 |
| SMALLENHC, VE  | Edit Application   | Print Delete Attach Eligibility Documents Initial Documents Signature                                                         | 1170 |
| COTESTOASE, VE | Editopplication    | Finn Denere Source Englishing Documents, minist Documents Signature                                                           | 11/  |

This message appears when the record is in Pending Signature status and you clicked *Edit Application*, made a change and clicked the *Continue to Review* or *Save* button.

| <ul> <li>WARNING: Saving a record in 'Pending Signature' status will<br/>disable the existing authorization number and the application</li> </ul> |
|----------------------------------------------------------------------------------------------------|
| will need to be resubmitted for signature. Are you sure you want to save this application?                                                        |
| want to save this application?                                                                                                    |
| Save and Continue Cancel                                                                                                    |

This message appears when the record is Pending Signature and you clicked *Edit Application* after making changes. Or, you haven't made a change, you clicked *Close*. *Close without Saving* takes you back to the Dashboard, without saving the application and doesn't change the status. The *Cancel* button takes you back into the application and you can save the information, which changes the status of the application to "App Started."

| Keyline   |                          |                                        |
|-----------|--------------------------|----------------------------------------|
| 7328003   | Are you sure you want to | close? Any information entered will be |
| First Na  | lost.                    |                                        |
| veronica  |                          |                                        |
| Street /  | Close without Saving     | Cancel                                 |
| 28915 25  | utn street               |                                        |
| In DO Day | 0.0                      |                                        |

This message appears when the record is Pending Signature. The applicant has either declined or submitted the signature while you were in the record at the same time and clicked *Save*.

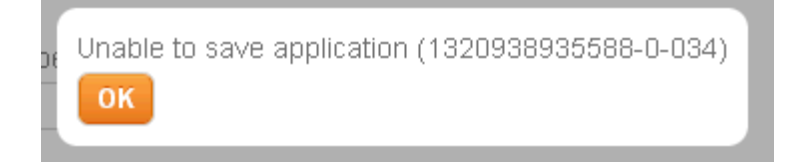

## **Management of Downlines**

On the Dashboard, open the Producer Filter to see:

- *Only myself* If you're a writing agent, you see just your business
- *Specific producer* One producer
- Selected producers Many producers

|                                          | ent e-Application  |            |                                                             |                                  |            |   |  |
|------------------------------------------|--------------------|------------|-------------------------------------------------------------|----------------------------------|------------|---|--|
| Dashboard                                |                    |            |                                                             |                                  |            |   |  |
| Start a New Quot                         | e or Application   | Initial Do | cuments.                                                    |                                  |            |   |  |
| Search for an ex                         | sting quote or app | lication   | e<br>e                                                      |                                  |            |   |  |
| First Name                               | LautHame           | 7          | Falley Number                                               | Phone Number                     | Elatir     |   |  |
|                                          |                    |            |                                                             |                                  | - Select - | - |  |
|                                          |                    |            | Decision of Labor                                           |                                  |            |   |  |
| App Status                               | Last Modified      |            | Citraticer Line                                             | Contraction of the second second |            |   |  |
| App Status<br>- Select -                 | Last Motified      | 1          | Only mysel                                                  | -                                |            |   |  |
| App Status<br>- Select -<br>Search Reset | Last Modified      | ×          | Only mysell<br>Only mysell<br>Specific proc<br>Selected pro | Jucer<br>ducers                  |            |   |  |

### Specific producer

Opens a box for you to enter either a producer number (without the leading 0) or the first or last name.

| neulcare Supplei                         | nent e-Applica   | tion        |                 |           |         |                |   |   |  |
|------------------------------------------|------------------|-------------|-----------------|-----------|---------|----------------|---|---|--|
| ashboard                                 |                  |             |                 |           |         |                |   |   |  |
| Start a New Quol                         | e or Application | Initial D   | ocuments        |           |         |                |   |   |  |
| Search for an ex                         | isting quote or  | application | ĥ.              |           |         |                |   |   |  |
| First Name                               | LustName         |             | Policy Number   | Phone Nu  | nber i  | Solort         |   |   |  |
|                                          | Last Mod         | ified       | Producer Filter |           | Produce | (Name or Numbe | d | - |  |
| App Status                               |                  |             | Searche nuch    | inter lat |         |                |   |   |  |
| App Status<br>- Select -                 | 🗾 - Selec        | t- 💌        | Cohecaie bioo   | ncei 🔤    |         |                |   |   |  |
| Apo Status<br>- Select -<br>Search Reset | 💌 – Selec        | t- 💌        | Cohecure buon   | ocer 🔄    |         |                |   |   |  |

### Selected producers

A link appears so you can choose to see producers within company codes.

 $\times$ 

| ledicare Supplei | ment e-Application |           |                 |           |        |            |            |             |  |
|------------------|--------------------|-----------|-----------------|-----------|--------|------------|------------|-------------|--|
| ashboard         |                    |           |                 |           |        |            |            |             |  |
| Start a New Quol | e or Application   | Initial D | ocuments        |           |        |            |            |             |  |
| Search for an ex | isting quote or ap | plication | ι.              |           |        |            |            |             |  |
| First Name       | LastName           |           | Policy Number   | Phone No. | imber  | State      |            |             |  |
|                  |                    |           |                 |           |        | - Select - | 1          |             |  |
| App Status       | Lest Modified      |           | Producer Filter |           |        |            |            |             |  |
| - Select -       | 💌 – Select –       | *         | Selected pro    | ducers ·  | Select |            |            |             |  |
| Search Reset     |                    |           |                 |           |        |            |            |             |  |
|                  | Orders Mandrag     |           | Phone Number    |           | State  | Shart Date | Ace Stelus | Last Mudder |  |

Select Producers...

|                   | C-1 A         |         |          |           |    |  |
|-------------------|---------------|---------|----------|-----------|----|--|
|                   | Sales Agend   | εy      |          |           |    |  |
|                   |               |         |          |           |    |  |
|                   |               |         |          |           |    |  |
|                   |               |         |          |           |    |  |
|                   |               |         |          |           |    |  |
|                   |               |         |          |           |    |  |
|                   |               |         |          |           |    |  |
|                   |               |         |          |           |    |  |
|                   |               |         |          |           |    |  |
|                   |               |         |          |           |    |  |
|                   |               |         |          |           |    |  |
|                   |               |         |          |           |    |  |
| <sup>2</sup> rodu | cers selected | (maximu | m of 300 | ) allowed | ). |  |
| Yodu              | cers selected | (maximu | m of 300 | ) allowed | ). |  |

You may select up to 3,000 producers to see by:

- expanding collapsed row or
- checking the all producers box within the parent hierarchy

### **Top Level MGA View**

### Selecting individual producers within the downline by expanding the row

The first collapse row(s) are the Company Code(s) in which the logged in Producer is contracted After expanding the initial Company Code, the logged in Producer can then expand additional collapsed rows to begin selecting producers or organizations within their downlines.

#### Selecting all producers within the downline

When selecting all within the downline, if more than 3,000 producers has been selected the producers selected count turn Red and the *Ok* button be grayed out, forcing the producer to update their selection.

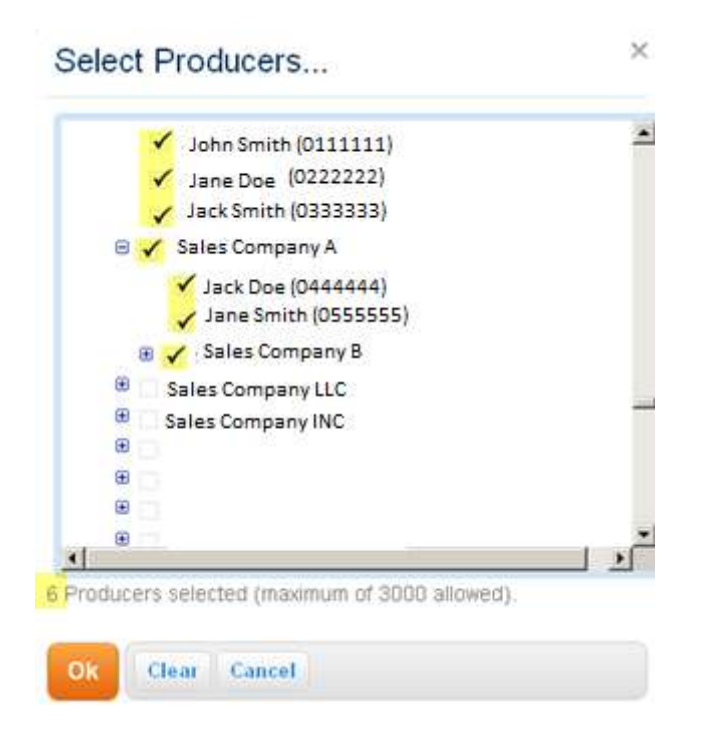

Ok – applies the selections to the search criteria Clear – clears all the selected producers Cancel – closes the dialog box without updating the previous search

When selecting Ok after the producer has made their selections they're returned to the main Dashboard and have to *Search* to see the selected Producers applicants. The selected producers not be noted on the Dashboard after selecting 'Ok' on the Select Producers... dialog box.

NOTE: A limitation message displays when the search returns more than 500 applicants and you must refine your search.

## **Troubleshooting**

- 1. Applicant accidently declined during the e-signature or voice signature process.
  - Select the app from your Dashboard.
  - Click *Edit Application*.
  - Click *Continue to Review* to the see the page if there are no changes to the app. If there are changes, you make the change and proceed to the review page.
  - Click *Submit* at the bottom.
  - You receive the Thank You page with a new authorization number.
  - The applicant receives an email with the new authorization number to login in and sign the application.
- 2. Applicant can't get past the logon screen to sign the application
  - The applicant must enter the date of birth in this format DD/MM/YYYY and match what's on the application.
  - Verify the person is entering the right authorization number. Go to the Dashboard, click on the application, then the *Signature* button in the dialog box.
- 3. Credit card doesn't approve
  - Check that the applicant correctly answered the question regarding their billing address. It must match the address on the credit card statement.
  - Confirm the applicant is using a MasterCard or Visa credit card.
- 4. Health Case Status report doesn't show that my e-App submitted
  - On your Dashboard, be sure the applicant signed the application.
  - You might have to refresh your Dashboard to see new status.
- 5. Applicant didn't receive an email asking to complete signature
  - In the e-App, verify all circles have green check marks.
  - Verify you clicked *Continue to Review* and then *Submit* buttons.
  - If that doesn't work, direct applicant to website below; you must give the authorization number to the applicant. www.signyourmedsuppapp.com
- 6. Can't print the submitted application
  - Select the app from your Dashboard.
  - Click *Print*.

## **Additional Resources**

Now's the time to try the Med Supp e-App and discover what you've been missing.

Your next step is to look at the other information provided on the Resources page (Sales Professional Access, mutualofomaha.com/broker).

Open the Quick Start Guide, the FAQs and presentation.

And, don't forget the Sandbox e-App. It allows you to play around in the Med Supp e-App before you use the real thing with applicants. It's also on the Resources page. Get to it from the Welcome page and Sales Tools tab.

As always, we're here to help. Please direct additional questions to Sales and Support at (800) 693-6083.